# FINLUX

# barevný televizor farebný televízor telewizor kolorowy colour television

# 22-FWDA-5160

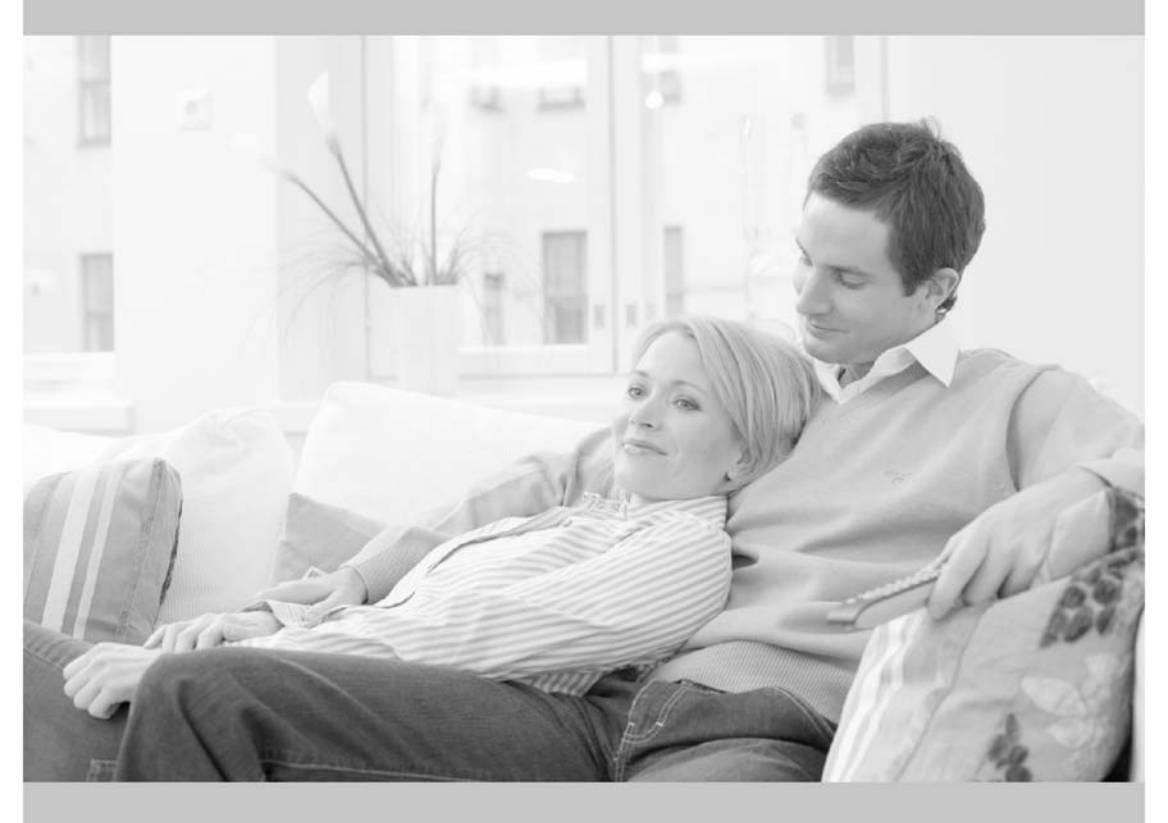

návod k použití užívateľská príručka instrukcję odtwarzania owner's manual

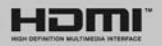

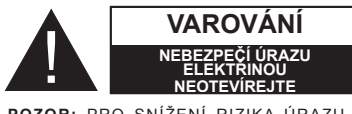

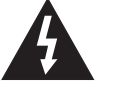

POZOR: PRO SNÍŽENÍ RIZIKA ÚRAZU ELEKTŘINOU NEODSTRAŇUJTE KRYT (NEBO ZADNÍ ČÁST) UVNITŘ SE NENACHÁZEJÍ ŽÁDNÉ UŽIVATELEM OPRAVITELNĚ ČÁSTI. PRO OPRAVU KONTAKTUJTE KVALIFIKOVANÝ SERVIS.

Obsluha vaší TV v extrémním prostředí může způsobit škodu na vašem přístroji.

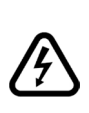

Za extrémního počasí (bouře, blesky) a dlouhé období nečinnosti (odjezdu na dovolenou) odpojte televizor od elektrické sítě. Síťová zástrčka slouží k odpojení TV ze sítě, a proto musí zůstat snadno přístupná.

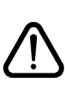

Tato značka je přítomna všude tam, kde jsou v doprovázející literatuře pro zařízení velmi důležité informace týkající se provozu a údržby.

**Poznámka:** Pro obsluhu příslušných funkcí následujte pokyny na obrazovce.

#### Před zahájením instalace a používání si prosím pečlivě přečtěte návod k použití

**VAROVÁNÍ:** Tento přístroj není určen pro použití osobami (včetně dětí) se sníženými fyzickými, smyslovými či duševními schopnostmi nebo osobami bez zkušeností a znalostí použití kromě těch, nad kterými je dohlíženo nebo kteří jsou naváděni osobou zodpovědnou za jejich bezpečnost.

- Po všech stranách přístroje nechte nejméně 10 cm volného prostoru pro ventilaci.
- Neblokujte větrací otvory.
- TV nepokládejte na nakloněné nebo vratké povrchy, TV může přepadnout.
- Používejte toto zařízení v běžných klimatických podmínkách.
- Síťový kabel by měl být snadno přístupný. Na síťový kabel nepokládejte nábytek, TV nebo jiné věci. Poškozený síťový kabel může způsobit požár, nebo elektrický šok. Kabel odpojujte vytažením za zástrčku, nikoli zatažením za kabel. Nikdy nesahejte na síťový kabel mokrýma rukama, může to způsobit zkrat nebo elektrický šok. Nikdy kabel neuzlujte nebo nevažte s jinými kabely. Pokud je kabel poškozený, musí být vyměněn kvalifikovanou osobou. Takovou TV nepoužívejte ve vlhkém prostředi.
- Nevystavujte TV jakékoli kapalině. V případě, že se skříň dostane do kontaktu s jakoukoliv kapalinou, televizor ihned odpojte a předtím, než jej začnete opět používat, nechte jej zkontrolovat odborníkem.
- Nevystavujte televizor přímému slunečnímu záření, otevřenému ohni nebo je neumístěte v blízkosti intenzivních zdrojů tepla jako jsou elektrické ohřívače.
- Nadměrná hladina zvuku ze sluchátek může způsobit ztrátu sluchu.

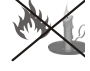

- Ujistěte se, že žádné zdroje otevřeného ohně, jako třeba zapálené svíčky, neleží na povrchu TV.
- Pokud chcete připevnit zařízení na stěnu, pro zabránění úrazu je nutno opatrně následovat montážní pokyny (pokud je tato možnost k dispozici).
- Někdy se může stát, že se na obrazovce objeví několik stálých pixelů v barvě modré, zelené nebo červené. Toto neovlivní výkon vašeho výrobku. Dbejte na to, abyste nepoškrábali obrazovku nehtem nebo jiným tvrdým předmětem.
- Před čištěním odpojte přístroj z elektrické zásuvky ve zdi. Používejte měkký, suchý hadřík.

| <b>A</b> Varování                     | Nebezpečí vážného poranění<br>či smrti.     |
|---------------------------------------|---------------------------------------------|
| Nebezpečí zranění elektrickým proudem | Nebezpečí poranění vysokým<br>napětím       |
|                                       | Nebezpečí zranění nebo<br>poškození majetku |
| Důležité                              | Správné zacházení                           |
| Upozornění                            | Další poznámky                              |

#### Označení na Produktu

Následující symboly jsou použity na produktu jako indikátory omezení a bezpečnostní opatření a bezpečnostní pokyny. Každé vysvětlení je platné pouze pro vztahující se místo označení na produktu. Dbejte na tyto informace z bezpečnostních důvodů.

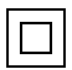

Produkt Třídy č. II: Tento spotřebič je navržen takovým způsobem, že nevyžaduje bezpečnostní elektrické uzemnění.

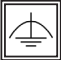

Produkt Třídy č. Il s funkčním uzemněním: Tento spotřebič je navržen takovým způsobem, že nevyžaduje bezpečnostní uzemnění, toto uzemnění se používá pro funkční účelv.

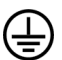

Ochranné uzemnění: Označený terminál je určen pro připojení ochranného uzemňovacího vodiče spojeného s vedením napájení.

Nebezpečný terminál pod proudem: Označený terminál(y) je / jsou za normálních provozních podmínek pod proudem

nebezpečné.

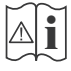

Pozor. Viz návod k obsluze: V označeném prostoru(ech) se nachází(jí) mincové nebo knoflíkové baterie vyměnitelné uživatelem.

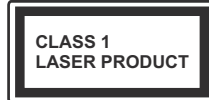

Laserový produkt třídy 1: Tento produkt obsahuje laserový zdroj Třídy 1, který je bezpečný za rozumně předvídatelných podmínek

provozu.

### VAROVÁNÍ

Baterie nepolykejte, nebezpečí chemického popálení (Dodané příslušenství nebo) Tento výrobek může obsahovat mincovní/knoflíkové baterie. Pokud dojde k požití knoflíkové baterie, může to způsobit vážné vnitřní popáleniny během 2 hodin a může to vést ke smrti. Udržujte nové a použité baterie mimo dosah dětí. Pokud část s baterií není možné bezpečně uzavřít, přestaňte výrobek používat a odložte ho mimo dosah dětí.

Pokud si myslíte, že baterie byly spolknuty nebo vloženy do jakékoliv části těla, okamžitě vyhledejte lékařskou pomoc.

# VAROVÁNÍ

Nikdy nepokládejte televizor na nestabilní místa. TV může spadnout a způsobit vážné

zranění nebo smrt. Velkému množství zranění, najme dětí, je možné se vyhnout jednoduchými opatřeními;

- · Používáním skříněk nebo stojanů, které doporučuje výrobce televizoru.
- Používáním jen takového nábytku, který poskytuje bezpečnou oporu pro televizor.
- Zajistěte, aby televizor nepřesahoval přes hrany podpůrného nábytku.
- Neumisťujte televizor na nábytek (například) skříně a knihovny) bez umístění nábytku i televizoru na rovný podklad.
- Naučením dětí o nebezpečích vylézt na nábytek na televizor nebo na jeho ovládací prvky.

Při přemístění vašeho současného televizoru byste měli stejně použít výše uvedená opatření.

#### Upozornění, funkce a příslušenství

#### Environmentální informace

Tato televize je zkonstruována pro menší spotřebu energie za účelem ochrany životního prostředí. Pro snížení spotřeby energie postupujte podle následujících kroků:

Můžete použít nastavení Úsporný režim, který se nachází v menu Obraz. Pokud Úsporný režim zapnete jako **Eco**, TV se přepne do úsporného režimu a úroveň svítivosti TV sestavy se sníží na optimální úroveň. Nezapomeňte, že dokud je TV v úsporném režimu, nelze změnit některá nastavení obrazu.

Pokud stisknete Pravé tlačítko, "na obrazovce se zobrazí zpráva" Obrazovka se vypne do 15 sekund". Zvolte POKRAČOVAT a stiskněte OK pro okamžité vypnutí obrazovky. Pokud nestisknete žádné tlačítko, displej se vypne za 15 sekund. Pro opětovné zapnutí obrazu stiskněte libovolné tlačítko na dálkovém ovladači nebo na TV. Pokud zakážete Power Save Mode, bude režim Obrazu automaticky nastaven na Dynamic.

Když se TV nepoužívá, vypněte ji nebo ji odpojte ze sítě. Tím se také sníží spotřeba energie.

#### Pohotovostní režim

 Pokud TV nepřijímá žádný signál (př. od antény nebo HDMI zdroje) po pět minut, TV se přepne do pohotovostního režimu. Po opětovném zapnutí TV se zobrazí následující zpráva: "TV se automaticky přepne do pohotovostního režimu, protože po delší dobu nepřijímal žádný signál". Pro pokračování stiskněte OK.

2) Pokud není TV nějakou dobu použita, přepne se do pohotovostního režimu. Po opětovném zapnutí TV se zobrazí následující zpráva: "TV se automaticky přepne do pohotovostního režimu, protože po delší dobu nebyla provedena žádná operace". Pro pokračování stiskněte tlačítko OK.

#### Vlastnosti

- Dálkově ovládaná barevná TV
- Plně integrovaný digitální/kabelový/satelitní TV (DVB-T-/C/S-S2)
- HDMI vstup pro připojení dalších zařízení s HDMI zásuvky
- USB vstup
- OSD menu systém
- SCART zdířka pro externí zařízení (jako video, video hry, audio set, atd.).
- Stereo zvukový systém
- Teletext

- Připojení pro sluchátka
- Automatické laděni
- Ruční ladění
- Automatické vypnutí po uplynutí šesti hodin
- Časovač vypnutí
- Dětská pojistka
- Automatické ztlumení zvuku, když není signál
- Přehrávání NTSC
- AVL (Automatické Omezování Hlasitosti)
- PLL (Hledání frekvence)
- PC vstup
- Zapoj&Hraj pro Windows 98, ME, 2000, XP, Vista, Windows 7
- Režim pro hry (volitelný)
- Nahrávání programů
- Nahrávání programů časovým posunem
- · Ethernet (LAN) pro připojení k internetu a servis
- Podpora 802.11n WiFi cez USB dongle (není součástí dodávky)
- DLNA

#### Standartní příslušenství

- Baterie: 2 X AAA
- Návod k obsluze
- Příručka pro rychlý start
- Boční AV připojovací kabel

#### Kontrolní tlačítka a obsluha

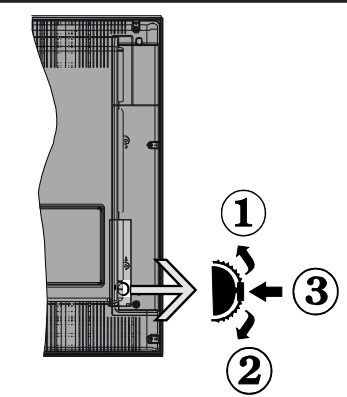

- 1.Směr nahoru
- 2. Směr dolů

 Volume / Info / Seznam zdrojů výběr a Standby-On spínač

Kontrolní přepínač vám umožní ovládat hlasitost/ programy/zdroje a funkce pohotovostního režimu na TV.

**Pro změnu hlasitosti:** Stisknutím tlačítka směrem nahoru zvýšíte hlasitost. Stisknutím tlačítka směrem dolů snížíte hlasitost.

**Ke změně kanálů:** Stiskněte prostřední tlačítko a na obrazovce se zobrazí informační baner o kanále. Mezi uloženými programy se pohybujete stisknutím tlačítek nahoru a dolů.

**Pro změnu zdroje:** Stiskněte prostřední tlačítko dvakrát (podruhé celkem) a zobrazí se informace o kanále. Mezi uloženými programy se pohybujete stisknutím tlačítek nahoru a dolů.

Vypínání televizoru: Stiskněte prostřední tlačítko a na pár vteřin ho podržte, TV se tak přepne do pohotovostního pořadu.

#### Poznámky:

- Pokud vypnete televizor, tento okruh se spustí znovu, počínaje nastavením hlasitosti.
- Hlavní OSD menu nelze vyvolat pomocí ovládacích tlačítek.

#### Ovládání dálkovým ovladačem

Pro zobrazení hlavního menu stiskněte na svém dálkovém ovladači tlačítko **Menu**. Pro výběr záložek menu použijte**Levé** nebo **Pravé** tlačítko a stiskněte **OK** pro výběr možnosti. Pro výběr nebo nastavení položky použijte tlačítko **Levé/Pravé/Nahoru/Dolů** Stiskněte tlačítko **Return/Back** nebo **Menu** pro opuštění obrazovky nabídky.

#### Výběr vstupu

Jestliže jste zapojili všechna externí zařízení k vaší TV, mùžete přepínat k různým zdrojùm vstupů. Stiskněte tlačítko **Source** na dálkovém ovladači pro přímou volbu zdroje.

#### Změna kanálů a hlasitosti

S použitím tlačítek **Volume +/-** a **Program +/-** na dálkovém ovládání můžete změnit kanál a nastavit hlasitost.

#### Vložte baterie do dálkového ovladače

Jemně nazdvihněte kryt v zadní části dálkového ovládání. Vložte dvě baterie **AAA**. Ujistěte se, že (+) a (-) označení souhlasí (dbejte na správnou polaritu). Nasaďte zpět kryt.

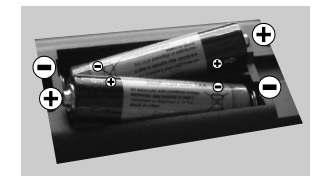

#### Připojení napájení

DŮLEŽITÉ Televizor je určen k použití s napětím220-240V AC, 50 Hz. Po vybalení nechte televizor získat pokojovou teplotu, než přístroj připojíte do sítě. Zapojte napájecí kabel do zásuvky napájení ve zdi.

#### Anténní / kabelové / satelitní připojení

Pripojte zástrčku antény alebo káblovej televízie do konektora KONEKTORU ANTÉNY (ANT) alebo pripojte satelit do konektora VSTUPU PRO SATELIT (LNB)přední boční straně televizoru.

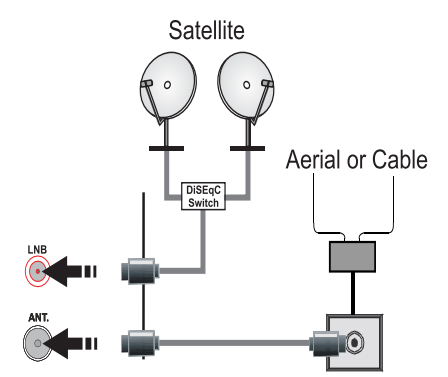

#### Oznámení

#### OZNÁMENÍ O OCHRANNÉ ZNÁMCE

Vyráběno pod licencí Dolby Laboratories. Dolby a symbol dvojitého D jsou pod ochrannou známkou Dolby Laboratories.

# DIGITAL PLUS

HDMI, High-Definition Multimedia Interface a HDMI logo jsou registrovanými obchodními známkami HDMI Licensing LLC ve Spojených státech a jiných zemích.

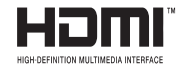

DLNA<sup>®®</sup>, the DLNA Logo a DLNA CERTIFIED<sup>®</sup> jsou obchodní známky, servisní značky nebo certifikační značky Digital Living Network Alliance.

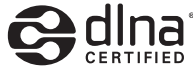

"YouTube a logo YouTube jsou ochranné známky společnosti Google Inc.

# Informace pro uživatele o zneškodňování starého vybavení a baterií

#### Pouze Evropská Unie

Tyto znaky znamenají, že vybavení by nemělo být vyhozeno s domácím odpadem. Pokud potřebujete zneškodnit produkt nebo baterie, zjistěte si vhodná recyklační centra.

**UPOZORNĚNÍ:** Značka Pb pod symbolem baterie označuje:že baterie obsahuje olovo.

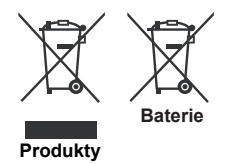

#### Technické údaje

| Televizní vysílání                    | PAL SECAM BG/I/DK/LL'                                                           |
|---------------------------------------|---------------------------------------------------------------------------------|
| Příjem kanálů                         | VHF (BAND I/III) - UHF (BAND<br>U) - HYPERBAND                                  |
| Digitální příjem                      | Plně integrovaná digitální<br>terestriální-kabelová-satelitní<br>TV (DVB-T-C-S) |
|                                       | (DVB-S2 kompatibilní)                                                           |
| Počet<br>přednastavených<br>kanálů    | 10.000                                                                          |
| Indikátor kanálu                      | Zobrazování na displeji                                                         |
| Vstup RF antény                       | 75 ohm (nevyvážené)                                                             |
| Provozní napětí                       | 220 – 240 V 50Hz střídavého<br>proudu                                           |
| Audio                                 | German+Nicam                                                                    |
| Zvukový Výkon<br>(WRMS.) (10% THD)    | 2 x 2,5                                                                         |
| Spotřeba energie                      | 50W                                                                             |
| Hmotnost                              | 3,70                                                                            |
| Rozměry TV ŠxDxV (s<br>podstavcem)    | 134 x 516 x 352                                                                 |
| Rozměry TV ŠxDxV<br>(bez podstavce)   | 55 x 516 x 317                                                                  |
| Displej                               | 22"                                                                             |
| Provozní teplota a<br>vlhkost vzduchu | 0°C až 40°C, max. vlhkost<br>vzduchu 85%                                        |

#### Teletext

Stiskněte tlačítko **Text** pro vstup. Stiskněte znovu pro aktivování režimu Mix, který umožňuje zobrazit stránku teletextu a televizní vysílání současně. Pro opuštění stiskněte ještě jednou. Pokud jsou k dispozici, sekce teletextových stránek budou barevně kódované a mohou být vybrány stisknutím barevných tlačítek. Následujte instrukce zobrazené na obrazovce.

#### Digitální teletext

Pro shlédnutí informací z digitálního teletextu stiskněte tlačítko **Text**. Ovládetejte ho pomocí barevných tlačítek, šipek a tlačítka **OK**. Možnosti se mohou měnit v závislosti na obsahu digitálního teletextu. Následujte instrukce zobrazené na obrazovce. Když stisknete tlačítko **Text**, TV se vrátí na sledování televizního vysílání.

#### Dálkové ovládání - 1

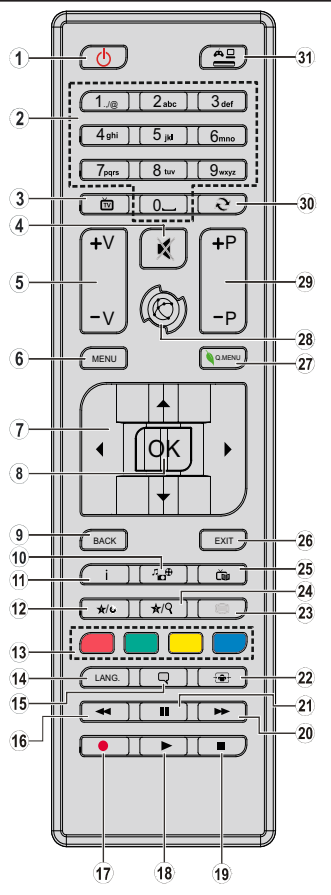

POZNÁMKA: Rozsah ovladače je přibližně 7m/23ft.

#### Moje tlačítko 1 (\*)

Hlavní funkce tohoto tlačítka je spustit Youtube. Pokud ovšem chcete tuto funkci změnit, přejděte na požadovaný zdroj, kanál nebo odkaz a na pět vteřin stiskněte tlačítko MOJE TLAČÍTKO 1. Zobrazí se zpráva "MOJE TLAČÍTKO NASTAVENO". Toto potvrzuje, že bylo vybrané tlačítko přiřazeno k vybrané funkci. Pokud znovu provádíte první instalaci, MOJE TLAČÍTKO 1 se navrátí zpět do původní funkce.

#### Moje tlačítko 2 (\*\*)

Hlavní funkce tohoto tlačítka je přepínat mezi DVB-T, DVB-C a DVB-S vysíláním. Když ale stisknete **MOJE TLAČÍTKO 2** na pět vteřin, můžete nastavit jinou funkci obdobně jako je popsáno výše.

Pokud znovu provádíte první instalaci, MOJE TLAČÍTKO 2 se navrátí zpět do původní funkce.

- 1. Pohotovostní režim: Zapnutí / vypnutí televizoru
- 2. Číselná tlačítka: Přepne kanál, zadá číslo nebo písmeno v textovém poli na obrazovce.
- TV: Zobrazí seznam kanálů / Přepínání mezi typy vysílání / Přepne na TV zdroj
- 4. Ztlumit: Úplně vypne zvuk televizoru
- 5. Hlasitost +/-
- 6. Režim: Zobrazí TV menu
- Navigační tlačítka: Pomáhá při pohybování se v menu, obsahu, atd. a při stisknutí Pravého nebo Levého tlačítka v režimu TXT zobrazí podstránky
- OK: Potvrzuje uživatelské volby, podrží stránky (v TXT režimu), zobrazí Seznam kanálů (DTV režim)
- 9. Zpět / Návrat: Vrátí se na předchozí obrazovku, otevírá indexování stránky (v režimu TXT)
- Prohlížeč médií: Otevírá obrazovku mediálního prohlížeče
- Info: Zobrazuje informace o obsahu na obrazovce, zobrazuje skryté informace (odhalit - v režimu TXT)
- 12. Moje tlačítko 1(\*)
- 13. Barevná tlačítka: Pro funkce barevných tlačítek postupujte podle pokynů na obrazovce
- Jazyk: Přepíná mezi režimy zvuku (analogová televize), zobrazuje nebo mění jazyk zvuku / titulků (digitální TV, pokud je k dispozici)
- **15. Titulky:** Slouží k zapnutí a vypnutí titulků (pokud jsou k dispozici)
- Rychlé přetáčení: Přesune obraz dozadu v médiích, jako jsou filmy
- 17. Nahrávání: Nahrává programy
- 18. Přehrát: Spouští přehrávání zvoleného média
- 19. Stop: Zastaví přehrávány média
- Rychle dopředu: Přesune obraz dopredu v médiích, jako jsou filmy
- 21. Pauza: Pozastavuje přehrávány média, spouští nahrávání s časovým posunem
- 22. Obrazovka: Mění poměr stran obrazovky
- Text: Zobrazí teletext (pokud je k dispozici), stiskněte znovu pro zobrazení teletextu přes normální vysílací obraz (mix)
- 24. Moje tlačítko 2(\*)
- 25. EPG (Elektronický programový průvodce): Zobrazí elektronického programového průvodce
- Opustit: Zavírá a opouští zobrazené nabídky a vrátí se na předchozí obrazovku
- 27. Rychlé Menu: Zobrazí seznam menu pro rychlý přístup
- 28. Internet: Otevře stránku portálu, kde můžete dosáhnout mnoha webové aplikace
- 29. Program +/-
- Výměna: Rychle cykluje mezi předchozími a stávajícími programy nebo zdroji
- **31. Zdroj:** Zobrazuje všechny dostupné vysílání a zdroje obsahu

#### Připojení Konektor Zařízení Тур Kabely Scart Připojení (zadní strana) VGA Připojení (zadní strana) Boční AV uffo ⊲ffo PC/YPbPr alle alle an 🗍 🛛 Audio - officia Připojení Boční video/audio spojovací kabel (dodané) PC Audio Kabel (není (boční) součástí dodávky) HDMI Připojení (zadní strana) SPDIFF (Koaxiální výstup) - E o (||b Připojení SPDIF (zadní strana) Boční AV Boční AV n n an (Audio/Video) an Chairte an Chairte atif ik= ۲ n na an Připojení AV připojovací kabel (dodáván) ۲ (boční) **SLUCHÁTKA** Připojení sluchátek an T (boční) YPBPR YPbPr Video připojení 0 PC na YPbPr připojovací kabel (Zadní) (není součástí balení) LISE USB Připojení (postranní) Připoiení Cl $\langle \langle \langle \rangle \rangle$ (postranní) LAN Ethernet připojení 5 N I (zadní) LAN / Ethernetový Kabel ......

POZNÁMKA: Při připojování zařízení pomocí YPbPr nebo bočního AV vstupu použijte dodané kabely.Viz ilustrace na levé straně. | Pro zprovoznění PC audia potřebujete dodaný BOČNÍ AV připojovací kabel (BÍLÝ a ČERVENÝ vstup). [ Pokud je skrz zdířku Scart připoieno externí zařízení. TV se automaticky přepne do režimu AV. | Při přijímání kanálů DTV (Mpeg4 H.264) nebo při aktivním režimu Prohlížeče médií nebude výstup zdířky Scart dostupný. IPokud montujete TV ke straně, doporučujeme zapojit všechny kabely na zadní strany TV. |Vložte nebo vyjměte CI jednotku, pouze pokud je TV vypnutá. Měli byste si prohlédnout v návodu k obsluze modulu návod pro podrobnosti o nastavení. |Každý vstup USB na TV podporuje zařízení do 500mA. Připojení zařízení nad 500mA může poškodit Váš TV.

Chcete-li připojit zařízení k televizoru, před provedením jakékoli připojení zkontrolujte, zda televizor i zařízení jsou vypnuty. Po uskutečnění připojení můžete zařízení zapnout a použivat je.

#### Počáteční instalace - připojení USB

#### Zapínání/vypínání

#### Zapnutí televizoru

Připojte napájecí kabel k napájecímu zdroji, jako je například zásuvky (220-240V AC, 50 Hz).

K zapnutí televizoru z pohotovostního režimu můžete zvolit jednu z možností:

Stiskněte tlačítko **Standby**, **Program +/-** nebo číselné tlačítko na dálkovém ovládání.

Stiskněte boční spínač funkcí na TV, dokud se TV zapne z pohotovostního režimu.

#### Vypnutí TV

Stiskněte tlačítko **Standby** na ovladači nebo tiskněte boční spínač funkcí na TV, dokud se TV nepřepne do pohotovostního režimu.

# Pro úplné vypnutí televizoru vypojte napájecí kabel ze zásuvky.

**Poznámka:** Pokud je TV vypnutá do pohotovostního režimu, LED může blikat. Tímto ukazuje, že funkce jako třeba Hledání aktualizace, Stahování, anebo Časovač jsou aktivní. Kontrolka LED může také blikat když TV přepnete z pohotovostního režimu.

#### První instalace

Při prvním zapnutí se objeví výběrová obrazovka. Vyberte požadovaný jazyk a stiskněte OK.

Na další obrazovce nastavte vaše preference s použitím navigačních tlačítek a po ukončení stiskněte **OK** pro pokračování.

**Poznámka:** V závislosti na volby Země, v tomto bodě můžete být vyzváni k nastavení a potvrzení PIN kódu. Zvolený PIN kód nemůže být 0000. Budete ho muset zadat později při každé výzvě k zadání PIN kódu při operacích v menu.

V tomto bodě můžete aktivovat **režim obchod.** Tato možnost je určena pouze pro účely vystavení výrobku v obchodě. Pro domácí použití se doporučuje zvolit **Domácí režim**. Pokud zvolíte **Režim obchodu**, zobrazí se obrazovka pro potvrzení. Pro pokračování vyberte **ANO**. Tato možnost bude k dispozici v Nabídce **Dalších nastavení** a může být vypnuta později.

Pokud je zvolen **Domácí režim**, **Režim obchodu** po první instalaci **První instalace**. Pokračujte stisknutím tlačítka **OK**.

#### Instalace v režimu Anténa

Pokud zvolíte možnost **aerial** z obrazovky Typu vyhledávání Search Type, televizor bude vyhledávat digitální pozemní TV vysílání. Poté co se uloží všechny dostupné stanice, zobrazí se **Seznam kanálů**. Zatímco probíhá hledání, zobrazí se zpráva s dotazem, zda chcete třídit kanály podle LCN(\*). Zvolte **ANO** a stiskněte tlačítko **OK** pro pokračování.

(\*) LCN je Logické číslo kanálu, která organizuje dostupná vysílání podle rozeznatelné sekvence kanálu.

Pro vyskočení ze seznamu kanálů stiskněte Menu.

#### Instalace v režimu Kabel

Pokud na dálkovém ovladači zvolíte **Kabel** a stisknete tlačítko **OK**, na obrazovce se objeví potvrzující zpráva. Zvolte **ANO** a stiskněte tlačítko **OK** pro pokračování. Pro zrušení operace vyberte **NO** a stiskněte **OK**. Z následující obrazovky si můžete zvolit frekvenční pásmo. S použitím numerických tlačítek zadejte číslo kanálu nebo frekvenci. Po dokončení stiskněte pro zahájení automatického vyhledávání tlačítko **OK**.

**Poznámka:** Doba vyhledávání se mění podle vybraných vyhledávacích kroků.

#### Instalace satelitního vysílání

Pokud na obrazovce **Typ vyhledávání** zvolíte možnost Satellite, můžete nastavit satelit a sledovat satelitní kanály. Po výběru Instalace satelitu se zobrazí **Typ antény**. Můžete si vybrat Typ antény **Antenna type, Přímý**. **Unicable** nebo **Přepínač DiSEgC**.

**Přímý:** Pokud máte jediný přijímač a přímý satelitový talíř, vyberte tento typ antény. Po zvolení možnosti **Přímý** se zobrazí další menu. Vyberte dostupný satelit a stiskněte **OK** pro hledání služeb.

**Unicable:** Pokud máte více přijímačů a jednokabelový systém, vyberte tento typ antény. Pro pokračování stiskněte **OK** . Konfigurujte nastavení podle pokynů na obrazovce. Stiskněte **OK** pro procházení služeb.

Přepínač DiSEqC: Tento typ antény zvolte v případě, že máte více přijímačů a Přepínač DiSEqC. Po výběru možnosti DiSEqC Přímý, se na obrazovce zobrazí další menu. Můžete nastavit čtyři možnosti DiSEqC(pokud jsou dostupné). Pro prohledávání všech satelitů stiskněte ZELENÉ tlačítko nebo stiskněte ŽLUTÉ tlačítko pro procházení pouze zvoleného satelitu. Pro uložení nastavení a opuštění menu stiskněte tlačítko OK.

Poznámka: Nevypínejte TV zatímco probíhá první instalace.

(\*) Některé možnosti nemusí být k dispozici v závislosti na výběru země.

#### Media Playback přes USB Vstup

Do bočního USB vstupu TV lze připojit 2.5" a 3.5" palcový externí hardisk (hardisk s externím přojením) nebo USB paměť.

DŮLEŽITÉ! Před připojením k televizoru, své soubory na paměťové zařízení zálohujte.Výrobce nezodpovídá za poškození nebo ztrátu dat. Je možné, že některé typy USB zařízení (např. MP3 přehrávače)nebo USB hardisky/ paměťové karty nebudou s touto TV kompatibilní. TV podporuje formátování disku FAT32 a NTFS, ale nahrávání nebude při NTFS fungovat.

Při formátování USB pevné disky, které mají více než 1 TB (Tera Byte) úložného prostoru, může dojít k určitým problémům v procesu formátování.

Počkejte chvilku před každým připojením a odpojením, protože přehrávač může ještě číst soubory. Nedodržení tohoto pokynu může způsobit fyzické poškození USB přehrávače a USB zařízení. Během přehrávání souboru USB paměť nevytahujte.

LZe použít USB hub. Doporučeny jsou disky s externím napájením.

Pokud připojujete USB hardisk, zapojte jej přímo.

**Poznámka:** Při prohlížení obrazových souborů může Media Prohlížeč menu zobrazit jen 1000 snímků uložených na připojeném USB zařízení.

#### Nahrávání programu

DÚLEŽITÉ: Pokud se chystáte použít nový USB pevný disk, doporučujeme ho nejdříve naformátovat vybráním položky "Formátovat disk" v nabídce televizoru.

Pro nahrávání programu nejdříve připojte USB disk zatímco je TV vypnutá. Poté TV zapněte pro umožnění funkce nahrávání.

Pokud chcete nahrávat, potřebujete USB disk s kapacitou 1 GB volného prostoru a musí být kompatibilní s USB 2.0. Pokud USB zařízení není kompatibilní, zobrazí se chybová zpráva.

Nahrané programy se uloží do připojeného USB disku. Pokud si přejete, můžete nahrávky ukládat/ kopírovat do počítače. soubory však nebude možno na počítači přehrávat. Nahrávky lze přehrávat pouze pomocí vaší TV.

Během nahrávání časovým posunem se může objevit zpoždění Lip Sync. Nahrávání z rádia není podporováno. TV může nahrávat programy dlouhé až 10 hodin.

Nahrané programy jsou rozděleny do 4GB částí.

Není-li rychlost připojeného USB disku dostatečná, nahrávání se nemusí podařit a funkce časového posunu nemusí být dostupná.

Doporučeme používat USB hardisk na nahrávání HD programů.

Během nahrávání neodpojujte USB/HDD disky. Může to poškodit připojený disk.

Lze vytvořit více partitionů. Podporovány jsou maximálně dva různé partitiony. První partition na USN disku je použit pro PVR. Musí být zformátován jako primární.

Některé streamové bloky se nemusí nahrát kvůli problémům se signálem, z tohoto důvodu může video někdy během přehrávání zmrznout.

Pokud je zapnutý teletext, nepoužívejte tlačítka Nahrávání, Přehrát, pozastavit, displej. Pokud se nahrávání spustí z časovače, když je teletext ZAPNUTÝ, teletext se automaticky vypne. Pokud právě probíhá nahrávání či přehrávání, teletext je nedostupný.

#### Nahrávání Časového posunu

Pro přepnutí do režimu Posunutí času stiskněte během sledování vysílání tlačítko **Pozastavit**. V timeshift režimu je program pozastaven a zároveň nahráván na připojený USB disk.

Pro pokračování sledování pozastaveného programu z bodu, kdy byl zastaven, stiskněte tlačítko **Přehrát**. Pokud chcete ukončit nahrávání časovým posunem a vrátit se k živému vysílání, stiskněte tlačítko **Stop**.

V režimu Rádio nelze použit nahrávání časovým posunem.

Funkci rychlé přetáčení vzad při časovém posunu nelze použít, pokud nepovolíte přehrávání s rychlým přetáčením.

#### Okamžité nahrávání

Pro okamžité nahrávání sledovaného programu stiskněte tlačítko **Nahrávání**. Pro nahrání dalšího programu na EPG stiskněte tlačítko **Nahrávání** na dálkovém ovládání. V takovém případě OSD zobrazí naprogramovaný program pro nahrávání. Pro zrušení okamžitého stiskněte tlačítko **Stop**.

Během nahrávacího režimu nelze přepnout do vysílání a používat Prohlížeč médií. Pokud není rychlost USB zařízení dostatečná, při nahrávání programu nebo při nahrávání časovým posunem se zobrazí varovná zpráva.

#### Sledování nahraných programů

Z menu **Prohlížeče médií** vyberte **Knihovnu** záznamů. Ze seznamu vyberte nahranou položku (byla-li dříve nahrána). Stiskněte tlačítko **OK** pro prohlížení **Volby přehrávání**. Vyberte jednu z možností a stiskněte tlačítko **OK**.

**Poznámka:** Během přehrávání nebude možné prohlížet hlavní nabídku ani položky nabídky.

Pro zastavení přehrávání a navrácení se do Knihovny záznamů stiskněte tlačítko **Stop**.

#### Pomalý posun vpřed

Pokud stiskněte tlačítko **Pauza** při sledování nahraného programu, bude dostupná funkce Pomalu dopředu. Můžete použít tlačítko **Rychle dopředu** pomalu vpřed. Stisknutím tlačítka **Rychle dopředu** postupně budete měnit rychlost přehrávání pomalu vpřed.

#### Nastavení Nahrávání

Vyberte položku Nahrávky v Nastavovacím menu ke konfiguraci nastavení nahrávek.

Zformátovat disk: Můžete použít volbu Formátovat disk pro formátování připojeného USB disku. PIN požaduje použití Formátování disku (přednastavený PIN je 0000).

#### Výrobní PIN se může měnit podle výběru země.

Potřebujete-li navolit PIN v hlavním menu, použijte jeden z těchto: <u>4725, 0000</u> nebo <u>1234</u>.

DŮLEŽITÉ:Formátování vašeho USB disku vymaže VŠECHNY data na něm a jeho souborový systém bude převeden na FAT32. Ve většině případů budou provozní chyby po formátování odstraněny, ale ztratíte VŠECHNY data.

Pokud se při spuštění nahrávání zobrazí zpráva USB pomalé, zkuste nahrávání restartovat. Pokud se opět zobrazí stejná chyba, je možné, že váš USB disk nesplňuje požadavky na přenosovou rychlost. Zkuste zapojit jiný USB disk.

#### Menu Media Prohlížeč

Můžete přehrávat fotografie, hudbu a filmy uložené na USB disku a to zapojením do vaší TV a použitím obrazovky Procházet média. Připojte USB disk k jednomu z USB vstupů umístěných na boční straně televizoru. Stisknutí tlačítka **Menu** v Prohlížeči médií Vám umožní přístup do menu **Obraz**, **Zvuk** a **Nastavení**. Opětovným stisknutím **Menu** opustíte tuto obrazovku. Použitím okna **Nastavení** můžete nastavit předvolby **Prohlížeče medií**.

| Provoz ve smyčce/náhodně                                         |                                                     |  |  |
|------------------------------------------------------------------|-----------------------------------------------------|--|--|
| Přehrávání spusťte pomocí<br>tlačidla Přehrát a aktivujte<br>配   | TV přehraje další soubor a<br>seznam v smyčce.      |  |  |
| Přehrávání spustíte pomocí<br>OK 🔛                               | Stejný soubor se přehraje<br>ve smyčce (opakování). |  |  |
| SPřehrávání spusťte pomocí<br>tlačítka OK/Přehrát a<br>aktivujte | Soubory se budou<br>přehrávat náhodně.              |  |  |

#### Rychlé Menu

Pomocí menu rychlé nastavení lze vstoupit do některých funkcí rychleji. Toto menu obsahuje možnosti Úsporný režim, Režim obrazu, Oblíbené, Časovač spánku, FollowMe TV, FollowMe TV na DMR a Informační brožura. Stiskněte tlačítko Quick Menu na ovladači pro vstup do nabídky Rychlé menu. Pro podrobnosti o seznamu možností viz následující kapitoly.

#### FollowMe TV

S vaším mobilním zařízením můžete streamovat aktuální vysílání z vašeho Smart TV pomocí funkce FollowMe TV. Nainstalujte vhodnou aplikaci Smart Center do vašeho mobilního zařízení. Spusťte aplikaci.

Další informace o použití této funkce najdete v návodu k použití vámi používané aplikace.

**Poznámka:** Tato aplikace není kompatibilní se všemi mobilními přístroji.

#### FollowMe TV na DMR

Tato funkce umožňuje streamování videa z vašeho televizoru do jiného televizoru nebo mobilního zařízení, pomocí použití vhodné aplikace (např. UPnP - Universal Plug and Play - aplikace, jako je BubbleUPnP). Aktivujte **FollowMe TV na DMR** a timeshift se spustí. Stiskněte červené tlačítko a zobrazí se menu pro výběr zařízení. Vyberte sví zařízení a stiskněte **OK**.

**Poznámka:** FollowMeTV a FollowMe TV na DMR pracuje v korelaci s funkcí PVR a vyžaduje připojené paměťové zařízení USB s formátem FAT32 a dostatek prostoru na něm. HD kanály nejsou podporovány a obě zařízení musí být připojeny do stejné sítě.

#### E-Manual - E-příručka

V elektronické příručce najdete pokyny pro funkce vašeho televizoru.

Pokud chcete používat E-Manual stiskněte tlačítko **Info** během zobrazení hlavního menu na obrazovce.

Pomocí navigačních tlačítek vyberte požadovanou kategorii. Každá z kategorií obsahuje různá témata. Vyberte téma a pro přečtení si pokynů stiskněte **OK**.

Pokud chcete zavřít obrazovku elektronické příručky E-Manual, stiskněte tlačítko **Exit**.

**Poznámka:** Obsah E-příručky se může lišit v závislosti na modelu.

| Me            | enu Funkce a vlast         | nosti                                                                                                    |  |  |
|---------------|----------------------------|----------------------------------------------------------------------------------------------------|--|--|
| O             | osah Obrazové po           | nuky                                                                                                    |  |  |
| Re            | žim                        | Obrazový režim lze změnit podle vašich potřeb. Režim obrazu lze nastavit na jednu z těchto možností:<br>Kino, Hry, Sport, Dynamický a Přirozený.                                                                                  |  |  |
| Ko            | ontrast                    | Nastaví světlost a tmavost obrazu.                                                                                                    |  |  |
| Ja            | s                          | Nastaví jas obrazovky.                                                                                                    |  |  |
| Os            | strost                     | Nastaví ostrost objektu zobrazeného na obrazovce.                                                                                                    |  |  |
| Ва            | irva                       | Nastaví barvu.                                                                                                    |  |  |
| Ús            | porný režim                | Pro zvolení Úsporného režimu jako jsou Eco, Vypnout obraz a Deaktivovaný.<br>(Pokud jste v režimu Dynamický, úsporný režim je automaticky vypnut).                                                                                |  |  |
| Sv<br>ob      | ětlo<br>razovky(volitelné) | Toto nastavení ovládá úroveň světla obrazovky. Pokud je Ekologický režim zapnutý, znemožní se<br>funkce Podsvícení. Podsvícení nemůže být aktivní v VGA a režimu Prohlížeče médií nebo zatímco<br>je nastaven obrazový režim Hra. |  |  |
| Re            | dukce šumu                 | Pokud je vysílaní signál slabí a obraz je se zašuměn, použijte nastavení Redukce šumu.                                                                                                    |  |  |
| Po            | kročilá nastavení          |                                                                                                    |  |  |
|               | Dynamický<br>kontrast      | Dynamický poměr kontrastu lze nstavit na požadovanou hodnotu.                                                                                                    |  |  |
|               | Náhrada barvy              | Nastaví požadovaný tón barvy.                                                                                                    |  |  |
|               | Οριατοννί Ζορμ             | Nastaví požadovanou velikost obrazu.                                                                                                    |  |  |
|               |                            | Poznámka: Automatická volba je dostupná pouze v režimu Scart PIN8 přepínače napětí.                                                                                                    |  |  |
|               | Filmový režim              | Filmy jsou nahrávány s různým počtem snímků za sekundu z normálních televizních programů. Zapněte tuto funkci při sledování filmů, aby se lépe zobrazovaly rychle se pohybující scény.                                            |  |  |
|               | Tón pleti                  | Tón pleti lze nastavit mezi hodnotou -5 a 5.                                                                                                    |  |  |
|               | Barevný posun              | Nastaví požadovaný tón barvy.                                                                                                    |  |  |
|               | RGB                        | Použitím funkce RGB upravte teplotu barev.                                                                                                    |  |  |
|               | HDMI True Black            | Při sledování ze zdroje HDMI se tato funkce zobrazí v menu Nastavení obrazu Tuto funkci můžete<br>použít pro zesílení černé v obraze.                                                                                             |  |  |
| Pc            | zice PC                    | Zobrazí se pouze pokud je vstupní zdroj nastaven na VGA/PC.                                                                                                    |  |  |
|               | Automatické<br>umístění    | Automaticky upraví display. Potvrďte stisknutím tlačítka OK.                                                                                                    |  |  |
|               | Poloha H                   | Tato funkce umístí obraz horizontálně na pravou nebo levou stranu obrazovky.                                                                                                    |  |  |
|               | Poloha V                   | Tato funkce posune obraz vertikálně směrem nahoru nebo dolů.                                                                                                    |  |  |
| Bodové hodiny |                            | Nastavení Bodových hodin upraví rušení, které se zobrazí jako svislé pruhy v prezentacích s intenzivní hustotou. Např. tabulky, odstavce nebo text v malém fontu.                                                                 |  |  |
|               | Fáze                       | V závislosti od vstupního zdroje (počítač atd.), můžete vidět zastřený nebo rušený obraz na obrazovce.<br>Můžete použít tuto funkci a vyčistit obraz metodou pokusu a omylu.                                                      |  |  |
| Re            | esetovat                   | Nastaví obraz na tovární nastavení (kromě režimu Hry).                                                                                                    |  |  |
| Po            | kud iste v VGA (PC) režim  | u, některé položky v nabídce obrazu nebudou dostupné. Namísto toho zatímco iste v PC režimu, nastavení                                                                                                    |  |  |

Pokud jste v VGA (PC) režimu, některé položky v nabídce obrazu nebudou dostupné. Namísto toho zatímco jste v PC režimu, nastavení VGA režimu bude přidáno do Nastavení obrazu.

| Na                                    | Nastavení menu Zvuku                    |                                                                                                    |  |  |
|---------------------------------------|-----------------------------------------|----------------------------------------------------------------------------------------------------|--|--|
| Hla                                   | asitost                                 | Přizpůsobí hlasitost zvuku.                                                                                                    |  |  |
| Ek                                    | valizér                                 | Vybere režim ekvalizéru. Uživatelská nastavení lze měnit pouze v uživatelském režimu.                                                                                                    |  |  |
| Ва                                    | lance                                   | Nastavuje, zda zvuk přichází z pravého nebo z levého reproduktoru.                                                                                                    |  |  |
| Slu                                   | ıchátka                                 | Nastaví hlasitost sluchátek.                                                                                                    |  |  |
| Re                                    | žim zvuku                               | Můžete si zvolit režim zvuku (pokud ho zobrazený kanál podporuje).                                                                                                    |  |  |
| AV<br>On<br>Hia                       | L (Automatické<br>nezování<br>asitosti) | Tato funkce nastaví zvuk tak, aby vyrovnal výstupní hlasitost mezi programy.                                                                                                    |  |  |
| Slı<br>lin                            | ichátka/výstup<br>ky                    | Pokud připojíte externí zesilovač k TV pomocí konektoru sluchátek, můžete vybrat možnost Line output. Pokud jste k TV připojili sluchátka, vyberte možnost Sluchátka.                                                                                                    |  |  |
| Dy                                    | namické basy                            | Povolí nebo zakáže Dynamické basy.                                                                                                    |  |  |
| Pro                                   | ostorový Zvuk                           | Prostorový režim lze Zapnout nebo Vypnout.                                                                                                    |  |  |
| Dig                                   | gitální výstup                          | Nastaví typ digitálního audio výstupu.                                                                                                    |  |  |
| Na                                    | stavení menu Obsah                      | 1                                                                                                    |  |  |
| Ро                                    | dmíněný přístup                         | Kontroluje podmínění přístup, jestliže je dostupní.                                                                                                    |  |  |
| Ja                                    | zyk                                     | Můžete nastavit jiný jazyk v závislosti na vysílání a krajiny.                                                                                                    |  |  |
| Ro                                    | dičovské                                | Pro změnu rodičovského nastavení navolte správné heslo. Snadno můžete upravovat zámek<br>menu, zámek podle věku (záleží na zemi) a dětský zámek. Lze zde také nastavit nový pin.<br><b>Poznámka:</b> Pokud jste definovali PIN (je požadováno v závislosti na volbě země) během První Instalace<br>použijte PIN kód, který jste definovali. |  |  |
| Časovače                              |                                         | Nastaví časovače vybraných programù.                                                                                                    |  |  |
| Na                                    | stavení Nahrávání                       | Zobrazí menu úpravy nahrávání (nutné USB připojení).                                                                                                    |  |  |
| Da                                    | tum/Čas                                 | Nastaví datum a čas.                                                                                                    |  |  |
| Zd                                    | roje                                    | Povolí nebo zakáže vybrané zdroje.                                                                                                    |  |  |
| Na                                    | stavení satelitu                        | Zobrazí nastavení.                                                                                                    |  |  |
| Na                                    | stavení sítě                            | Zobrazí nastavení.                                                                                                    |  |  |
| Da                                    | lší nastavení                           | Zobrazí další možnosti nastavení TV.                                                                                                    |  |  |
|                                       | Časový limit pro<br>zobrazení menu      | Mění časový limit zobrození obrazovky nabídek.                                                                                                    |  |  |
| Vyhledávání<br>zakódovaných<br>kanálů |                                         | Pokud je toto nastavení zapnuté, při vyhledávání se najdou i kódované programy.                                                                                                    |  |  |
|                                       | Modré pozadí                            | Pokud je slabý nebo není žádný signál, tato funkce aktivuje nebo deaktivuje modré pozadí.                                                                                                    |  |  |
|                                       | Aktualizace<br>softwaru                 | Zajistí nejnovější firmware pro váš televizor.                                                                                                    |  |  |
|                                       | Verze aplikace                          | Zobrazí verzi aplikace.                                                                                                    |  |  |
|                                       | Pro nedoslýchavé                        | Povolí jakékoli speciální funkce odeslané poskytovetelem                                                                                                    |  |  |

|                                                                                 | Zvukový popis                           | Pro nevidomé a zrakově postižené diváky bude přehrávána namluvená stopa. Tato<br>funkce je dostupná pouze v případě, pokud ji vysílač podporuje.<br><b>Poznámka:</b> Funkce zvukový popis audia není dostupná při nahrávání a nahrávání časovým<br>posunem.                                                                                                    |
|---------------------------------------------------------------------------------|-----------------------------------------|----------------------------------------------------------------------------------------------------|
| Automatické<br>vypnutí TV<br>Ladění v<br>pohotovostním<br>Režimu<br>(volitelně) |                                         | Pokud není používán, nastaví požadovaný čas pro automatické přepnutí televizoru do pohotovostního režimu.                                                                                                    |
|                                                                                 |                                         | Zatímco je v pohotovostním režimu, televizor bude hledat nové či chybějící kanály.<br>Zobrazí se všechny nové nalezené vysílání.                                                                                                    |
|                                                                                 | Režim prodejna                          | Zvolte tento režim pro účely vystavení v obchodě. Režim je dostupný, ale některé funkce nemusí být dostupné.                                                                                                    |
|                                                                                 | Media Renderer                          | Funkce DLNA render Vám umožňuje sdílet soubory na Vašem chytrém telefonu nebo tablet pc. Pokud máte kompatibilní chytrý telefon nebo tablet pc s DLNA renderem a máte nainstalovaný software, můžete sdílet/přehrávat fotky na TV. Pokud software sdílíte, pro více informací viz návod . Režim Media renderer nebude k dispozici s funkcí internetového portálu.                                                                     |
|                                                                                 | Režim vypnutí TV                        | Toto nastavení upravuje možnosti režimu vypnutí.                                                                                                    |
|                                                                                 | Biss Key                                | Biss je satelitní signál, který je používán některými vysíláními. Pokud potřebujete navolit BISS, použijte nastavení Biss Key v menu Jiná nastavení. Zvýrazněte Biss Key a stiskněte OK.                                                                                                    |
|                                                                                 | Virtuální ovladač                       | Povolí nebo zakáže funkci virtuálního ovladače.                                                                                                    |
|                                                                                 | FollowMe TV                             | Povolí nebo zakáže tuto funkci.                                                                                                    |
|                                                                                 | FollowMe TV na<br>DMR                   | Povolí nebo zakáže tuto funkci.                                                                                                    |
| Ins                                                                             | talovat nebo přelad                     | it obsah menu                                                                                                    |
| Au<br>sko<br>(př                                                                | tomatické<br>enování kanálů<br>eladění) | Zobrazí možnosti automatického ladění. <b>Digitální anténa:</b> Hledá a ukládá anténní<br>DVB stanice. <b>Digitální kabel:</b> Hledá a ukládá anténní DVB stanice. <b>Analog:</b> Hledá<br>a ukládá analogové stanice. <b>Digitální Anténa &amp; Analogové:</b> Hledá a ukládá<br>anténní DVB stanice. <b>Digitální kabel &amp; Analogové:</b> Hledá a ukládá anténní DVB<br>stanice. <b>Satelit:</b> Hledá a ukládá satelit stanice. |
| Ru<br>kai                                                                       | ční prohledávání<br>nálů                | Tato možnost se používá pro přímé nalezení vysílání.                                                                                                    |
| Vy<br>v s                                                                       | hledávání kanálů<br>íti                 | Vyhledává propojené kanály v systému vysílání.                                                                                                    |
| Jei<br>Iad                                                                      | mné analogové<br>lění                   | Toto nastavení můžete použít pro vyladění analogových kanálů. Tato funkce není dostupná, pokud nejsou uloženy žádné kanály.                                                                                                    |
| P۲                                                                              | vní instalace                           | Vymaže všechny uložené kanály a nastavení a obnoví TV do továrního nastavení.                                                                                                    |
| Vy<br>slu                                                                       | čištění seznamu<br>žeb                  | (*) Toto nastavení je viditelné jen tehdy, je-li nabídka Země nastavena na Dánsko,<br>Švédsko, Norsko nebo Finsko. Použijte tuto funkci k vymazání uložených kanálů.                                                                                                    |

### Obsluha TV

#### Používání seznamu kanálů

TV uspořádá všechny uložené stanice v Seznamu kanálů. Tento seznam můžete upravit, nastavit oblíbené nebo aktivní stanice použitím možnosti Seznamu kanálů.

#### Konfigurace Rodičovského nastavení

Pro zamezení sledování určitých programů můžou být kanály a nabídky uzamčeny použitím rodičovského zámku.

Pro zobrazení nabídky rodičovského uzamčení musíte vložit PIN. Po zadání správného PIN se zobrazí menu rodičovského nastavení:

Zámek: Nastavení Zámku povolí nebo zakáže přístup do nabídky.

Zámek podle věku: Pokud je nastavena tato možnost, přístroj získává informace o přístupnosti vysílaných pořadù, a zakáže přístup k vysílání.

Dětský zámek: Když je tato funkce zapnuta, televizor lze ovládat jen dálkovým ovladačem. V takovém případě nebudou tlačítka na předním panelu fungovat.

#### Nastavení PIN: Nastaví nový PIN.

Aplikace open browser na portálu může být zakázáno v důsledku změn provedených v rodičovských nastaveních. To je možné provést třemi různými způsoby v závislosti na výběru země provedené při první instalaci.

Pokud je zvolenou zemí Anglie; zapnutí dětské pojistky zakáže open browser.

Pokud je zvolenou zemí Francie; nastavení zámku podle věku pro uživatele ve věku 15 a mladší vypne open browser.

Pokud je zvolena země kromě dvou výše uvedených, zapnutí kteréhokoliv z nastavení zámku podle věku zakáže open browser.

**Poznámka:** Výchozí PIN je možné nastavit na **0000** nebo **1234.** Pokud jste definovali PIN (je požadováno v závislosti na volbě země) během **První Instalace** použijte PIN kód, který jste definovali.

(\*) Některé možnosti nemusí být k dispozici v závislosti na země.

### Elektronický programový průvodce (EPG)

Některé kanály mohou vysílat informace o svých vysílacích seznamech.Pro prohlížení **Epg** menu stisněte tlačítko Epg

Žrudé tlačítko (Předchozí den): Zobrazí programy z předešlého dne.

Zelené tlačítko (Následující den): Zobrazí programy následujícího dne.

Žluté tlačítko (Zoom): Stiskněte Žlutá tlačítko pro zobrazení událostí v širším časovém intervalu. Modré tlačítko (Filtr): Zobrazí možnosti filtrování.

TITULKY: Pro zobrazení menu Žánru stiskněte tlačítko **Subtitles**. Použitím této funkce můžete vyhledávat v databázi programového průvodce žánry, které jste si vybrali. Informace, které jsou k dispozici v programovém průvodce budou prohledány a výsledky, které se shodují s vašimi kritérii budou vypsány do seznamu.

Tlačítko INFO: Zobrazí podrobné informace o vybraných programech.

Číselná tlačítka (Jump) (Přeskočit): Přeskočí do vyžadovaného kanálu přímo přes číselná tlačítka.

OK: Zobrazí možnosti programu.

Tlačítko Text (Hledat): Zobrazí menu "Průvodce vyhledáváním".

Tlačítko výměna (Nyní): Zobrazí aktuální událost zvýrazněného kanálu.

**Tlačítko Záznam:** TV nahraje vybraný program. Stiskněte znovu pro zastavení nahrávání.

**DŮLEŽITÉ:** Zapojte USB disk do TV. Tv musí být vypnutá. Poté TV zapněte pro umožnění funkce nahrávání.

Poznámka: Během nahrávání není dostupné přepínání mezi vysíláními nebo zdroji.

#### Možnosti programu

V EPGmenu, stiskněte pro vstup do *Možnosti* události tlačítko OK.

#### Zvolte Kanál

Použití této možnosti v **EPG** můžete přepnout do vybraného kanálu.

#### Nahrávání / Vymazání nahrávacího časovače

Po vybrání programu v **EPG** menu stiskněte tlačítko **OK** a zobrazí se obrazovka Volby. Vyberte možnost **Record** a stiskněte **OK**. Poté se nahrávání nastaví na vybraný program.

Pro zrušení nastaveného nahrávání zvýrazněte program a stiskněte tlačítko **OK** a vyberte možnost **Vymazat nahrávací časovač**. Nahrávání bude zrušeno.

#### Nastavit / odstranit časovač

Po vybrání programu v **EPG** menu stiskněte tlačítko **OK** a zobrazí se obrazovka Volby. Vyberte možnost **Nastavit časovač na událost** a stiskněte tlačítko **OK**. Můžete nastavit časovač pro programy v budoucnosti. Pokud chcete zrušit již nastaven časovač, zdůrazněte daný program a stiskněte tlačítko **OK**. Pak vyberte možnost **"Odstranit časovač**". Časovač bude zrušen.

Poznámka: Nahrávat dva kanály ve stejnou chvíli nelze.

#### Aktualizace softwaru

Vaše TV může automaticky vyhledávat a aktualizovat pomocí anténního signálu.

# Aktualizace softwaru přes uživatelské rozhraní

V hlavním menu zvolte **Nastavení** a zvolte **Další nastavení**. Přejděte na **Aktualizace softwaru** a stiskněte tlačítko **OK**. V menu **Možnosti aktualizace** vyberte **Vyhledat Aktualizaci** a stiskněte tlačítko **OK** pro kontrolu nové aktualizace softwaru.

Je-li nalezena nová aktualizace, zahájí se její stahování. Stiskněte tlačítko **OK**pro pokračování v restartování.

### Režim vyhledávání a aktualizace

Váš televizor bude vyhledávat nové aktualizace o 03:00 hodině, pokud je v menu **Možnosti aktualizace Povolené** menu is **Automatické skenování** a pokud je televizor připojen k signálu z antény.

**Poznámka:** Pokud se televizor po aktualizaci nezapne, odpojte televizor po dobu 2 minut a zapojte ho znovu.

### Řešení problémů a typy

#### TV se nezapne

Ujistěte se, že je anténa správně připojena do zásuvky. Zkontrolujte, zda nejsou slabé baterie. Stiskněte hlavní tlačítko zapnutí/vypnutí TV.

### Špatný obraz

- Zkontrolujte, zda jste zvolili správný televizní systém.
- Špatný obraz může způsobovat slabý signál. Zkontrolujte anténu.
- Pokud jste provedli manuální ladění, zkontrolujte, zda jste navolili správnou frekvenci.
- Kvalita obrazu se může pokazit, pokus jsou dvě zařízení připojena k TV najednou. V takovém případě odpojte jedno z nich.

#### Není obraz

- To znamená,že televizor nepřijímá žádný signál. Ujistěte se, že byl vybrán správný zdroj vstupu.
- Je anténa připojena správně?
- Je kabel antény připojen správně?
- Jsou použity vhodné zástrčky pro zapojení antény?
- Pokud máte pochybnosti, kontaktujte prodejce.

### Není zvuk

- Zkontrolujte, zda televizor není odmlčení. Pro zrušení ztlumení, stiskněte tlačítko **ztlumit** nebo zvyšte hlasitost.
- Zvuk může vycházet pouze z jednoho reproduktoru. Zkontrolujte nastavení vyvážení z menu zvuku.

# Dálkové ovládání - nefunguje

Mohou být vybité baterie. Vyměňte baterie za nové.

### Vstupní zdroje - není možná volba

- Pokud nemůžete vybrat vstup, je možné, že není připojeno žádné zařízení. Pokud ne;
- Pokud jste se již pokusili zařízení připojit, zkontrolujte AV kabely a spojení.

### Nahrávání nedostupné

Pro nahrávání programu nejdříve připojte USB disk zatímco je TV vypnutá. Potom TV zapněte, aby se spustila funkce nahrávání. Pokud nefunguje nahrávání, zkuste TV vypnout a znovu vložit USB.

#### USB příliš pomalé

Pokud se při spuštění nahrávání zobrazí zpráva USB pomalé, zkuste nahrávání restartovat. Pokud se opět zobrazí stejná chyba, je možné, že váš USB disk nesplňuje požadavky na přenosovou rychlost. Zkuste zapojit jiný USB disk.

#### PC vstup typické zobrazovací režimy

V následující tabulce jsou uvedené některé typické režimy zobrazení videa. Váš televizor nemusí podporovat všechna rozlišení.

| Index | Rozlišení | Rozlišení Frekvence |  |
|-------|-----------|---------------------|--|
| 1     | 640x350   | 85Hz                |  |
| 2     | 640x400   | 70Hz                |  |
| 3     | 640x400   | 85Hz                |  |
| 4     | 640x480   | 60 Hz               |  |
| 5     | 640x480   | 66Hz                |  |
| 6     | 640x480   | 72Hz                |  |
| 7     | 640x480   | 75Hz                |  |
| 8     | 640x480   | 85Hz                |  |
| 9     | 800x600   | 56Hz                |  |
| 10    | 800x600   | 60 Hz               |  |
| 11    | 800x600   | 70Hz                |  |
| 12    | 800x600   | 72Hz                |  |
| 13    | 800x600   | 75Hz                |  |
| 14    | 800x600   | 85Hz                |  |
| 15    | 832x624   | 75Hz                |  |
| 16    | 1024x768  | 60 Hz               |  |
| 17    | 1024x768  | 66Hz                |  |
| 18    | 1024x768  | 70Hz                |  |
| 19    | 1024x768  | 72Hz                |  |
| 20    | 1024x768  | 75Hz                |  |
| 21    | 1024x768  | 85Hz                |  |
| 22    | 1152x864  | 60 Hz               |  |
| 23    | 1152x864  | 70Hz                |  |
| 24    | 1152x864  | 75Hz                |  |
| 25    | 1152x864  | 85Hz                |  |
| 26    | 1152x870  | 75Hz                |  |
| 27    | 1280x768  | 60 Hz               |  |
| 28    | 1360x768  | 60 Hz               |  |
| 29    | 1280x768  | 75Hz                |  |
| 30    | 1280x768  | 85Hz                |  |
| 31    | 1280x960  | 60 Hz               |  |
| 32    | 1280x960  | 75Hz                |  |
| 33    | 1280x960  | 85Hz                |  |
| 34    | 1280x1024 | 60 Hz               |  |
| 35    | 1280x1024 | 75Hz                |  |
| 36    | 1280x1024 | 85Hz                |  |
| 37    | 1400x1050 | 60 Hz               |  |
| 38    | 1400x1050 | 75Hz                |  |
| 39    | 1400x1050 | 85Hz                |  |
| 40    | 1440x900  | 60 Hz               |  |
| 41    | 1440x900  | 75Hz                |  |
| 42    | 1600x1200 | 60 Hz               |  |
| 43    | 1680x1050 | x1050 60 Hz         |  |
| 44    | 1920x1080 | 60 Hz               |  |
| 45    | 1920x1200 | 60 Hz               |  |

| Kompatibilita AV a HDMI |            |                                          |            |  |
|-------------------------|------------|------------------------------------------|------------|--|
| Zdroj                   | Podporova  | iné signály                              | Dostupnost |  |
|                         | P/         | AL.                                      | 0          |  |
| EXT                     | NTS        | C 60                                     | 0          |  |
| (SCART)                 | RGB        | 50/60                                    | 0          |  |
|                         | SEC        | CAM                                      | 0          |  |
|                         | PAL (      | 50/60                                    | 0          |  |
| Boční AV                | NTS        | C 60                                     | 0          |  |
|                         | SEC        | CAM                                      |            |  |
|                         | 480i, 480p | 60Hz                                     | 0          |  |
| VDbDr                   | 576i, 576p | 50Hz                                     | 0          |  |
| TPDPT                   | 720p       | 50Hz,60Hz                                | 0          |  |
|                         | 1080i      | 50Hz,60Hz                                | 0          |  |
|                         | 480i       | 60Hz                                     | 0          |  |
|                         | 480p       | 60Hz                                     | 0          |  |
|                         | 576i, 576p | 50Hz                                     | 0          |  |
|                         | 720p       | 50Hz,60Hz                                | 0          |  |
|                         | 1080i      | 50Hz,60Hz                                | 0          |  |
|                         | 1080p      | 24Hz,<br>25Hz,<br>30Hz,<br>50Hz,<br>60Hz | ο          |  |

#### (X: Není k dispozici, O: Dostupné)

V některých případech se signál na LCD TV nezobrazí správně. Problém může být v neslučitelnosti s vybavením (DVD, Set-top box, atd.). Jestliže se setkáte s tímto problémem, kontaktujte vašeho prodejce a také výrobce vybavení.

| Podporov | odporované formáty souboru pro USB režim |                                |                                                                                         |  |  |
|----------|------------------------------------------|--------------------------------|-----------------------------------------------------------------------------------------|--|--|
| Media    | Rozšíření                                | Formát                         | Poznámky                                                                                |  |  |
| Video    | dat, mpg,<br>mpeg                        | Mpeg1-2                        | 1080P@30fps, 50Mbit/s                                                                   |  |  |
|          | .ts, .trp,<br>.tp, .m2ts                 | MPEG2 ,H.264,<br>VC1, AVS, MVC | H.264:1080Px2@25fps, 1080P@50fps MVC:1080P@ 24fps Jiné:<br>1080P@30fps - 50Mbit/s       |  |  |
|          | .vob                                     | MPEG2                          | 1080P@30fps 50Mbit/s                                                                    |  |  |
|          | .mkv                                     | MPEG1-2-4,<br>H.264            | H.264:1080Px2@25fps, 1080P@ 50fps, 1080P@30fps, 50Mbit/s                                |  |  |
|          | .mp4                                     | MPEG4, XviD,<br>H.264          | H.264:1080Px2@25fps, 1080P@ 50fps, 1080P@30fps, 50Mbit/s                                |  |  |
|          | .avi                                     | MPEG2-4, Xvid,<br>H.264        | H.264:1080Px2@25fps, 1080P@ 50fps, 1080P@30fps, 50Mbit/s                                |  |  |
|          | .fla, .flv                               | H.264, Sorenson<br>H.263       | H.264:1080Px2@25fps, 1080P@50fps, 1080P@30fps, 40Mbit/s                                 |  |  |
|          | .3gp                                     | MPEG4, H.264                   | 1920x1080@30P 20Mbit/s                                                                  |  |  |
|          | asf, wmv                                 | VC1                            | 1080P@30fps, 50Mbit/s                                                                   |  |  |
| Audio    | .mp3                                     | MPEG1/2 Layer<br>1/2/3 (MP3)   | Layer1: 32Kbps ~ 448Kbps (Přenosová rychlost) / 16 kHz ~ 48 kHz (vzorkovací frekvence)  |  |  |
|          |                                          |                                | Layer2: 8Kbps ~ 384Kbps (Přenosová rychlost) / 16KHz ~ 48 kHz<br>(vzorkovací frekvence) |  |  |
|          |                                          |                                | Layer3: 8Kbps ~ 320Kbps (Přenosová rychlost) / 16KHz ~ 48 kHz<br>(vzorkovací frekvence) |  |  |
|          | .wav                                     | LPCM                           |                                                                                         |  |  |
|          | .WMA/<br>ASF                             | WMA, WMA Pro                   | WMA: 128Kbps ~ 320Kbps (Přenosová rychlost) / 8KHz ~ 48 kHz<br>(vzorkovací frekvence)   |  |  |
|          |                                          |                                | WMA Pro: < 768kbps (Přenosová rychlost) / ~ 96KHz (vzorkovací<br>frekvence)             |  |  |
|          | .m4a/ .aac                               | AAC, HEAAC                     | Volní formát (Přenosová rychlost) / 8KHz ~ 48 kHz (vzorkovací frekvence)                |  |  |
|          | .pcm                                     | PCM                            | 8Kbps ~ 320Kbps (Přenosová rychlost) / 16KHz ~ 48 kHz (vzorkovací frekvence)            |  |  |
|          | (pouze<br>pro video                      | AC3                            | 32Kbps ~ 640Kbps (Přenosová rychlost) / 32KHz, 44.1KHz, 48KHz<br>(vzorkovací frekvence) |  |  |
|          | soubory)                                 | EAC3                           | 32Kbps ~ 6Mbps (Přenosová rychlost) / 32KHz, 44.1KHz, 48KHz<br>(vzorkovací frekvence)   |  |  |
|          |                                          | LPCM                           | 64Kbps ~ 1.5Mbps (Přenosová rychlost) / 8KHz ~ 48 kHz (vzorkovací frekvence)            |  |  |
|          |                                          | IMA-ADPCM/<br>MS-ADPCM         | 384Kbps (Přenosová rychlost) / 8KHz ~ 48 kHz (vzorkovací frekvence)                     |  |  |
|          |                                          | G711 A/mu-law                  | 64~128Kbps (Přenosová rychlost) / 8KHz (vzorkovací frekvence)                           |  |  |
| Fotky    | inog                                     | Základní                       | Rozlišení (šxv): 15360x8640, 4147200 bajtů                                              |  |  |
|          | Jpeg                                     | Progresivní                    | Rozlišení (šxv): 1024x768, 6291456 bajtů                                                |  |  |
|          | ppg                                      | non-interlace                  | Rozlišení (šxv): 9600x6400, 3840000 bajtů                                               |  |  |
|          | .prig                                    | interlace                      | Rozlišení (šxv): 1200x800, 3840000 bajtů                                                |  |  |
|          | .bmp                                     |                                | Rozlišení (šxv): 9600x6400, 3840000 bajtů                                               |  |  |
| Titulky  | .sub                                     | -                              | Sub1, Sub2, Sub3                                                                        |  |  |
|          | .srt                                     | -                              |                                                                                         |  |  |

#### Podporované DVI rozlišení

Pokud připojujete přístroje k TV konektorům pomocí DVI redukce (DVI do HDMI není součástí příslušenství), shlédněte následující informace o rozlišení.

|           | 56Hz | 60Hz | 66Hz | 70Hz | 72Hz | 75Hz |
|-----------|------|------|------|------|------|------|
| 640x400   |      |      |      | Ø    |      |      |
| 640x480   |      | Ø    | Ø    |      | Ø    | Ø    |
| 800x600   | Ø    | Ø    |      | Ø    | Ø    | Ø    |
| 832x624   |      |      |      |      |      | V    |
| 1024x768  |      | Ø    | Ø    | Ø    | Ø    | Ø    |
| 1152x864  |      | Ø    |      | Ø    |      | Ø    |
| 1152x870  |      |      |      |      |      | Ø    |
| 1280x768  |      | Ø    |      |      |      | Ø    |
| 1360x768  |      | Ø    |      |      |      |      |
| 1280x960  |      | Ø    |      |      |      | Ø    |
| 1280x1024 |      | Ø    |      |      |      | Ø    |
| 1400x1050 |      | Ø    |      |      |      | Ø    |
| 1440x900  |      | Ø    |      |      |      | Ø    |
| 1600x1200 |      | Ø    |      |      |      |      |
| 1680x1050 |      | Ø    |      |      |      |      |
| 1920x1080 |      |      |      |      |      |      |
| 1920x1200 |      | V    |      |      |      |      |

# Režim DVD

#### Bezpečnostní informace

#### VAROVÁNÍ

DVD přehrávač je laserový produkt 1. třídy. Tento výrobek využívá laserové paprsky, které mohou způsobit nebezpečné záření. Ujistěte se, Že pouŽíváte přehrávač správně podle pokynů.

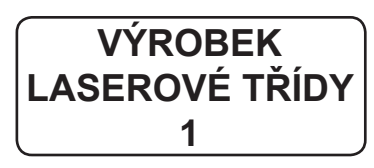

#### NEBEZPEČÍ ÚRAZU ELEKTŘINOU

Symbol blesku a šípu uvnitř rovnostranného trojúhelníku má za úkol upozornit uživatele zařízení na přítomnost "nebezpečného napětí" uvnitř krytu výrobku, které může mít dostatečnou sílu na to, aby způsobilo zranění elektrickým proudem.

Symbol vykřičníku v rovnostranném trojúhelníku má za úkol upozornit uživatele zařízení na přítomnost důležitých informací o provozu a údržbě v dokumentaci, která je přiložena k zařízení.

#### Poznámky o discích

#### O zacházení s disky

- Aby zůstal disk čistý, držte jej vždy za jeho okraj. Nedotýkejte se povrchu.
- Nelepte na disk papír nebo lepící pásku.
- Pokud je disk kontaminován cizí látkou, například lepidlem, očistěte ho před použitím.

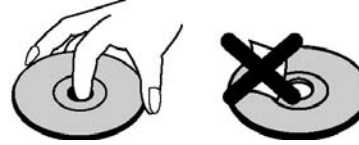

- Nevystavujte disk přímému slunečnímu světlu nebo zdrojům tepla jako jsou vývody horkého vzduchu, nenechávejte jej také v uzavřeném autě vystaveném přímému slunečnímu světlu, protoŽe teplota může rychle vzrůst a poškodit disk.
- Po přehrání disk uložte do jeho obalu.

### O čištění

 Před přehráváním očistěte disk čistým hadříkem. Otírejte disk ze středu k okraji.

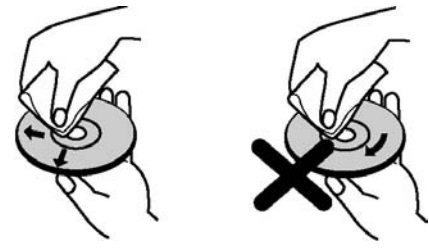

 Nepoužívejte rozpouštědla, jako benzín, ředidlo ani komerčně prodávané čističe a antistatické přípravky na vinylové desky.

#### Oznámení o povolení

 Tento výrobek obsahuje technologii ochrany autorských práv, která jsou chráněna americkými patenty a dalšími zákony, týkajícími se ochranou duševního vlastnictví. Použití této ochrany autorských práv musí být autorizováno společností Rovi, a je určeno pouze pro domácí a jinak limitované sledování, pokud není společností Rovi schváleno jinak. Zpětná montᎠnebo rozebrání je zakázáno.

#### Jak sledovat DVD

Při vkládání disku do přehrávače se ujistěte, Že strana s nálepkou směřuje směrem nahoru:

Pokud je TV set vypnut, nejdříve zapněte DVD zdroj stisknutím tlačítka **Source** na dálkovém ovládání. Stiskněte tlačítko přehrát na ovladači nebo přímo na předním panelu. Pokud v podavači disku není žádný disk, nejprve vložte DVD a stiskněte tlačítko Play.

Poznámka: Pokud přepnete pomocí tlačítka Source, Zaměnit nebo Program +/- do jiného zdroje, přehrávání DVD se automaticky zastaví. Stiskněte tlačítko Přehrát a pokračujte v přehrávání manuálně při přepnutí do režimu DVD.

#### Tlačítka ovládacího panelu DVD

#### / [](Přehrát / Pause)

Spustí/pozastaví přehrávání disku. Je-li aktivní nabídka DVD (kořenová nabídka), funguje toto tlačítko jako "tlačítko pro výběr" (vybere zvýrazněnou poloŽku v nabídce), pokud to disk umoŽňuje.

### / (Stop / Vysunout)

Zastaví přehrávání disku / Vysune nebo zasune disk.

Poznámka:

- Ovladačem nelze vyjmout disk.
- Během přehrávání souboru disk vysunete stisknutím tlačítka STOP třikrát.

#### Přehrávání všeobecně

#### Základní přehrávání

- 1. Stiskněte vypínač a zapněte tím přístroj.
- 2. Vložte disk do podavače.

Prostor pro disk se automaticky uzavře a spustí se ihned přehrávání, pokud nejsou na disku zaznamenány nabídky.

Na televizní obrazovce se může po pár vteřinách zobrazit nabídka nebo se film začne ihned přehrávat. Toto chování je ovlivněno obsahem disku a můŽe se tedy měnit.

**Poznámka:** Kroky 5 a 4 jsou dostupné pouze pokud je na disku nahrána nabídka.

- Stiskněte tlačítko Dolů / Nahoru / Vlevo / Vpravo nebo číselná tlačítka pro volbu požadovaného titulu.
- 4. Stiskněte tlačítko OK.

Pro potvrzení vybrané položky. Přehrávanou položkou může být v závislosti na disku film, obrázek nebo další podmenu.

#### Pro vaši informaci:

Pokud je krok odpovídající tlačítku zakázán, zobrazí se symbol

#### Poznámky k přehrávání:

- 1. Během přetáčení vpřed ani vzad není přehráván zvuk.
- Během zpomaleného přehrávání nebude slyšet zvuk.
- Zpětné zpomalené přehrávání nemusí být k dispozici v závislosti na obsahu DVD.
- V některých případech se jazyk titulkù nezmění na zvolený okamŽitě.
- Pokud se požadovaný jazyk nezobrazí ani po několika stiscích tlačítka, znamená to, že požadovaný jazyk není na disku dostupný.
- Pokud je přehrávač restartován nebo je vyměněn disk, výběr titulků je automaticky změněn zpět na původní nastavení.
- Pokud je vybrán jazyk, který není diskem podporován, nastaví se jazyk titulkù automaticky na prioritní jazyk disku.
- Při přepínání na jiný jazyk dojde obvykle k oběhu, to znamená, že titulky lze zrušit opakovaným stisknutím tohoto tlačítka, dokud se nezobrazí "Titulky vypnuty".
- KdyŽ je přehrávač zapnutý nebo je vyjmut disk, poslouchaný jazyk se vrátí na výchozí zvolený. Pokud není tento výchozí jazyk na disku dostupný, bude slyšet jazyk, který dostupný je.
- 10. Některá DVD nemusejí hlavní nabídku obsahovat.
- 11. Zpětné krokování není k dispozici.
- 12. Pro vaše pohodlí:

Pokud vložíte číslo vyšší, než je celkový čas aktuálního titulu, zmizí okénko hledání a

v levém horním rohu obrazovky se objeví "

**13.** Pokud je ZOOM zapnutý, je funkce prezentace vypnuta.

#### Řešení problémů s DVD

#### Špatná kvalita obrazu (DVD)

- Ujistěte se, že povrch DVD není poškozen. (Škrábance, Otisky prstů atd.)
- Očistěte DVD disk a zkuste znovu.
- Viz pokyny k řádnému očištění disku popsané v "Poznámkách o discích".
- Zkontrolujte, zda se DVD disk nachází v diskové přihrádce potištěnou stranou nahoru.
- Vlhký DVD disk nebo kondenzace vody mohou funkci zařízení ovlivnit. Nechte zařízení oschnout po dobu 1 až 2 hodin v pohotovostním režimu.

#### Disk se nepřehrává.

- V přístroji není vložen disk. Umístěte disk do podavače.
- Disk je vložen špatně.

Zkontrolujte, zda se DVD disk nachází v diskové přihrádce potištěnou stranou nahoru.

 Nesprávný typ disku. Toto zařízení nedokáže přehrávat disky CD-ROM, atd.. Kód regionu DVD disku musí korespondovat s kódem přehrávače.

#### Nesprávný jazyk OSD

- · Zvolte jazyk v nabídce nastavení.
- · Jazyk pro zvuk nebo titulky na DVD nelze změnit.
- Na disku DVD nejsou nahrány vícejazyčné stopy a / nebo titulky.
- Zkuste zvuk nebo titulky změnit pomocí nabídky titulků DVD. U některých disků není možné toto nastavení změnit bez použití nabídky disku.
- Tyto funkce nejsou na daném DVD dostupné.

#### No Picture

 Ujistěte se, zda jste stiskli správné tlačítka na dálkovém ovládání. Zkuste to ještě jednou.

#### Není zvuk

- Zkontrolujte, zda je zvuk nastaven na slyšitelnou úroveň.
- Ujistěte se, že zvuk omylem není vypnut.

#### Zkreslený zvuk

Zkontrolujte, jestli je nastaven správný režim poslechu.

#### Pokud nic nefunguje

Pokud jste vyzkoušeli všechna možná řešení uvedená výše a žádné z nich nepomohlo, zkuste TV-DVD vypnout a znovu zapnout. Pokud ani toto nepomáhá, kontaktujte svého prodejce nebo opraváře DVD přehrávačů. Nikdy se nepokoušejte opravit vadný DVD přehrávač sami.

| Typy disků kompatibilních s tímto přístrojem |                              |                   |                                                                                  |                                                                                                    |  |
|----------------------------------------------|------------------------------|-------------------|----------------------------------------------------------------------------------|----------------------------------------------------------------------------------------------------|--|
| Typy disků<br>(loga)                         | Typy<br>nahrávání            | Velikost<br>disku | Max. doba<br>přehrávání                                                          | Charakteristika                                                                                                    |  |
|                                              | Audio<br>+<br>Video          | 12 cm             | Jediný<br>Jednostranné:<br>240 minut<br>Oboustrané<br>Jednostranné:<br>480 minut | <ul> <li>DVD obsahuje vynikající zvuk a video<br/>díky systému Dolby Digital a MPEG-2.</li> <li>Pomocí menu na obrazovce si lze snadno<br/>nastavit různé funkce obrazu i videa.</li> </ul>                                    |  |
| AUDIO-CD<br>COMPACT<br>DIGITAL AUDIO         | Audio                        | 12 cm             | 74 min.                                                                          | <ul> <li>Režim LP je nahráván jako analogový<br/>signál s větším zkreslením. CD je<br/>nahráváno jako digitální signál s lepší<br/>kvalitou zvuku, menší zkreslení a nižší<br/>ztráta kvality zvuku v průbìhu času.</li> </ul> |  |
|                                              | Audio:Zvuk<br>(xxxx.mp3)     | 12 cm             | Závisí<br>na MP3.<br>JPEGu.                                                      | <ul> <li>MP3 je nahráváno jako digitální signál s<br/>lepší kvalitou zvuku, menší zkreslení a<br/>nižší ztráta kvality zvuku v průběhu času</li> </ul>                                                                         |  |
| obrázek -cd<br>JPEG<br>Readable              | Video<br>(statický<br>obraz) | 12 cm             | Závisí<br>na kvalitě<br>JPEGu.                                                   | <ul> <li>JPEG je zaznamenán jako digitální signál<br/>s lepší kvalitou obrazu v průběhu času.</li> </ul>                                                                                                    |  |

Pro správnou funkci používejte pouze disky o průměru 12 cm.

| Techn | Technický popis                          |                                                                        |                                  |  |  |
|-------|------------------------------------------|------------------------------------------------------------------------|----------------------------------|--|--|
|       |                                          | DVD: SS/SL 4.7" (DVD-5)                                                | CD-DA                            |  |  |
|       | Types de                                 | SS/DL 4.7" (DVD-9)                                                     | CD-R                             |  |  |
|       | en charge                                | DS/SL 4.7" (DVD-10)                                                    | CD-RW                            |  |  |
|       | J. J. J. J. J. J. J. J. J. J. J. J. J. J | DS/DL 4.7" (DVD-18)                                                    | MP-3/JPEG                        |  |  |
|       |                                          | Podpora kódování MPEG-2 standa                                         | ardní dekódování obrazu MPEG -1) |  |  |
|       | Typ videa                                | Zobrazení na celou obrazovku 720 x 576 (PAL) a 720 x 480 (NTSC) pixelů |                                  |  |  |
|       |                                          | 50 a 60 Hz obnovovací frekvence (PAL a NTSC)                           |                                  |  |  |
|       |                                          | Digitální zpracování býtového proudu až 108 Mbýt/s                     |                                  |  |  |
|       |                                          | Rozlišení více než 500 řádků                                           |                                  |  |  |
|       | Typ audia                                | MPEG Multikanálové dekódování                                          |                                  |  |  |
|       | Typ autia                                | LPCM                                                                   |                                  |  |  |
|       | Zvukový                                  | Analogové výstupy                                                      |                                  |  |  |
|       | výstup                                   | 24 být /48, 44.1kHz Snížení přenosové rychlosti DAC                    |                                  |  |  |

#### Popis funkce dálkového ovládání

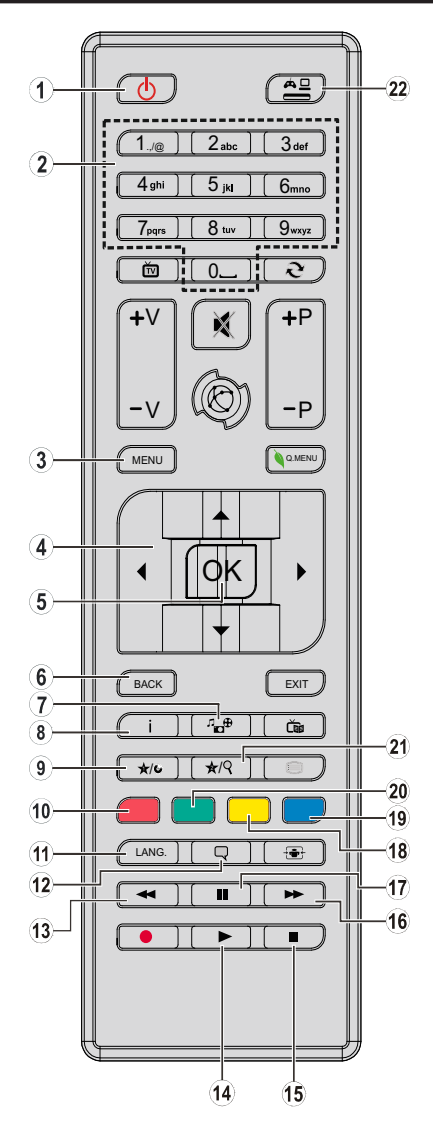

- 1. Pohotovostní režim
- 2. Numerické tlačítka
- 3. Nabídka TV
- 4. Navigační tlačítka
- 5. OK / Vybrat
- 6. Zpět
- 7. Úhel
- 8. Info
- 9. Zobrazit / DVD menu
- 10. Zoom
- 11. Výběr jazyka
- 12. Titulky
- 13. Rychlé přetáčení
- 14. Přehrát
- 15. Stop
- 16. Rychle dopředu
- 17. Pauza
- 18. Kořen
- 19. Titul
- 20. Opakovat
- 21. Režim vyhledávání
- 22. Zdroj

**Poznámka:** Tlačítka neoznačená číslicemi nebudou v režimu DVD funkční.

#### Obecné Ovládání DVD (v závislosti na modelu)

PouŽitím správných tlačítek na dálkovém ovladaši mùŽete ovládat DVD, filmové CD nebo obrazové CD. Hlavní a běžné funkce tlačítek dálkového ovladače jsou vyobrazeny níže.

| Tlačítka              | PŘEHRÁVÁNÍ                                                                                 | Přehrávání filmů                                    | Přehrávání obrazu                       | Přehrávání hudby              |
|-----------------------|--------------------------------------------------------------------------------------------|-----------------------------------------------------|-----------------------------------------|-------------------------------|
|                       | DISKŮ DVD                                                                                  |                                                     |                                         |                               |
| •                     | Přehrát                                                                                    | Přehrát                                             | Přehrát                                 | Přehrát                       |
| П                     | Pauza                                                                                      | Pauza                                               | Pauza                                   | Pauza                         |
|                       | Stop                                                                                       | Stop                                                | Stop                                    | Stop                          |
| <b>◄</b> /►           | Přeskočit dozadu/<br>dopředu                                                               | Přeskočit dozadu/<br>dopředu                        | Otočit                                  | Přeskočit dozadu/<br>dopředu  |
| ▼/▲                   | Posunout přiblížený obraz nahoru či dolů (pokud je k dispozici).                           |                                                     |                                         |                               |
|                       |                                                                                            | Rychle dozadu / rychle dopředu                      |                                         |                               |
| PROHLÍŽEČ MÉDIÍ       | Nahlížet na scé<br>(pokud je í                                                             | nu z jiných úhlů /<br>k dispozici).                 | Mění slide efekt (záleží<br>na obsahu). | X                             |
| MOJE TLAČÍTKO<br>1    | Zobrazí čas / Prohlížet hlavní menu                                                        |                                                     |                                         |                               |
| INFO                  | Výběr režimu čítače času (během přehrávání). Pro přepínání mezi režimy opakovaně tiskněte. |                                                     |                                         |                               |
| JAZYK                 | Automat                                                                                    | ický jazyk                                          | X                                       | Х                             |
| NABÍDKA               | Zobrazí TV menu.                                                                           |                                                     |                                         |                               |
| ОК                    | Enter / Prohlížet / Přehrát                                                                |                                                     |                                         |                               |
| ZELENÉ<br>TLAČÍTKO    | Zobrazí možnosti opakování.                                                                |                                                     |                                         |                               |
| NÁVRAT/ZPĚT           | Vrátí se zpět do předešlé nabídky (pokud je k dispozici).                                  |                                                     |                                         |                               |
| ŽLUTÉ TLAČÍTKO        | Vrátí se zpět do kořenové nabídky (pokud je k dispozici).                                  |                                                     |                                         |                               |
| MOJE TLAČÍTKO<br>2(*) | Navede na výběr scén či času.                                                              |                                                     | Vybere požadovanou<br>složku.           | Vybere požadovanou<br>složku. |
| TITULKY               | Vypne / zapne titulky. Pro přepínání mezi<br>možnostmi titulků opakovaně stiskněte.        |                                                     | Х                                       | Х                             |
| MODRÉ<br>TLAČÍTKO     | Zobrazí nabídku<br>disku (pokud je k<br>dispozici).                                        | Zobrazí nabídku<br>disku (pokud je k<br>dispozici). | Х                                       | Х                             |
| ČERVENÉ<br>TLAČÍTKO   | Přiblíží obraz. Opakovaně stiskněte pro přepínání mezi možnostmi zoomu.                    |                                                     |                                         |                               |

| Jiné funkce - kombinace tlačítek (Během prohrávání) |                                          |  |
|-----------------------------------------------------|------------------------------------------|--|
| +▶▶                                                 | Pomalý posun vpřed                       |  |
|                                                     | Nastaví rychlost přetáčení pomalu vpřed. |  |
| <b>&gt;&gt;</b> + <b>&gt;&gt;</b>                   | Nastaví rychlost přetáčení rychle vpřed. |  |
| <b>4</b> + <b>4</b>                                 | Nastaví rychlost přetáčení rychle zpět.  |  |
| +                                                   | Potvrdí povel stop.                      |  |

(\*) K titulu lze přímo přepnout použitím číselných tlačítek. Pro přepnutí na tituly s jedním číslem musíte nejprve stisknout 0 (např. k výběru 5 stiskněte 0 a 5).

# Připojení

#### Drátové pripojení

#### Připojení ke kabelové síti

- Musíte disponovat s modemem / routerem připojeným k aktivnímu širokopásmovému připojení.
- Ujistěte se, že software Nero Media Home je nainstalován do počítače. (Pro DLNA funkci). Viz část "Instalace Nero Media Home".
- Připojte svůj počítač k modemu / routeru. Může to být pevné nebo bezdrátové připojení.
- Připojte televizor k modemu / routeru ethernetovým kabelem. Na zadní straně vašeho televizoru je k dispozici LAN port..

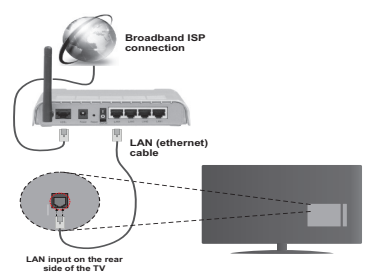

 Pro přístup a přehrávání sdílených souborů je třeba zvolit Media Prohlížeč. Stiskněte tlačítko Menu a vyberte Media Prohlížeč. Pro pokračování stiskněte OK. Vyberte požadovaný typ souboru a stiskněte OK. Musíte vždy používat obrazovku Media Prohlížeč pro stahování a přehrávání sdílených síťových souborů.

 PC / HDD / Media Player nebo jiná zařízení, které jsou kompatibilní s DLNA 1.5 se pro vyšší kvalitu přehrávání musí používat s kabelovým připojením.

#### Chcete-li nakonfigurovat nastavení kabelové sítě, pokyny naleznete v části Nastavení v nabídce Nastavení.

 Byste měli být schopni připojit televizor k síti LAN v závislosti na konfiguraci vaší sítě. V takovém případě použijte ethernetový kabel pro připojení TV přímo k zásuvce sítě.

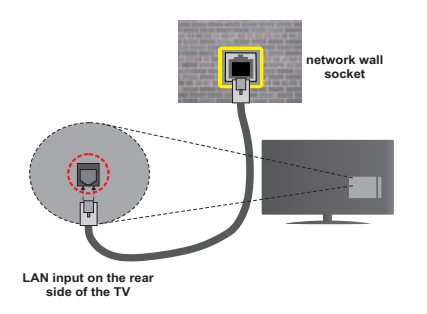

#### Konfigurace kabelového Nastavení zařízení Typ sítě

Typ sítě můžete vybrat jako **Kabelové** nebo **Bezdrátové** zařízení, v souladu s aktivním připojením k televizoru. Pokud jsou připojeny přes Ethernet, zvolte tuto možnost jak **Kabelové zařízení**.

#### Stav Konfigurace

Tato část zobrazuje status připojení.

#### IP adresa

Pokud je dostupné aktivní připojení, v této části se zobrazí IP adresa. Pokud chcete konfigurovat volby IP adresy, stiskněte **Zelené** tlačítko a přepněte do pokročilého režimu.

# Konfigurace nastavení kabelové sítě v rozšířeném režimu

Po stisknutí **Zeleného** tlačítka bude dostupný Pokročilý režim. Pro úpravu nastavení stiskněte **Červené** tlačítko zatím cojste v pokročilém nastavení. Po dokončení stiskněte tlačítko **OK** pro uložení, stiskněte **Return/Back** pro zrušení.

#### Bezdrátové Připojení

#### Připojení k bezdrátové síti

DŮLEŽITÉ Pro použití funkci bezdrátové sítě e nutné použít "Veezy 200" USB dongle.

TV se nemůže připojit k sítím se skrytým SSID. Pro zviditelnění vašeho modemu SSID změňte nastavení modemu skrze jeho systém.

# Pro připojení k bezdrátové síti LAN, musíte provést následující kroky:

- Ujistěte se, že software Nero Media Home je nainstalován do počítače. (Pro DLNA funkci).
- 2. Pak připojte bezdrátový adaptér k jednomu z USB vstupů na televizoru.
- Chcete-li nakonfigurovat vaše nastavení bezdrátové sítě, najdete ho v sekci Nastavení sítě v tomto manuálu.

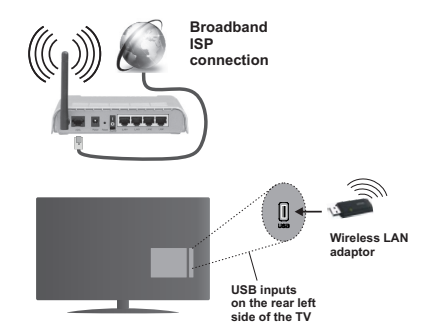

Wireless-N router (IEEE 802.11a/b/g/n) se současným využitím 2,4 a 5 GHz pásma, je navrhnut pro zvýšení šířky pásma. Optimalizováno pro plynulejší a

rychlejší HD video streaming, přenosy souború a bezdrátové hraní her.

- Použijte připojení k síti LAN pro rychlejší sdílení souborů mezi jinými zařízeními, jako jsou počítače.
- Frekvence a kanály se liší v závislosti na oblasti
- Přenosová rychlost se liší v závislosti na vzdálenosti a počtu překážek mezi přenosovými produkty, konfiguraci produktů, podmínky rádiových vln, na provozu a produktech, které užíváte. Přenos může být také přerušen, nebo odpojen v závislosti na podmínkách rádiových vln DECT telefonů, nebo jiných WiFi 11b zařízení. Běžní hodnoty rychlosti přenosu je teoretické maximum pro bezdrátové standardy. Nejedná se o účinnou rychlost přenosu dat.
- Místa, kde je přenos nejefektivnější, se liší v závislosti na uživatelském prostředí.
- Wireless LAN adaptér by měl být připojen přímo k televizoru přes USB port. USB HUB-y nejsou podporovány. Váš wifi dongle můžete připojit do dodaného doku v případech, kdy síť není dostatečně kvalitní a wifi dongle je třeba klást na místo s lepší kvalitou signálu.
- Wireless LAN adaptér podporuje typ modemů 802.11

   a, b, ga n.. Důrazně se doporučuje používání IEEE
   802.11n komunikačního protokolu, aby se zabránilo
   případným problémům při sledování videa.
- Pokud se objeví problémy s audio / video výkonem, použijte další USB vstup.
- Pokud jsou kolem modemy ze stejnou SSID, musíte změnit SSID jednoho z nich. Jinak nastanou problémy při připojení. Pokud máte problémy s bezdrátovým připojením, použijte drátové připojení.

# Konfigurace Nastavení Bezdrátové sítě zařízení

Pro umožnění Wi-Fi funkcí, prosím připojte Wi-Fi adaptér do jednoho z USB portů. Pro spuštění procesu připojení otevřete nabídku **Nastavení sítě** a vyberte Typ sítě jako **Nastavení typu Bezdrátové zařízení**.

Stiskněte Žluté tlačítko pro skenování bezdrátové sítě. Zobrazí se seznam dostupných sítí.Prosím, vyberte svou požadovanou síť ze seznamu.

*Poznámka:* Pokud modem podporuje N režim, můžete nastavit nastavení pro režim N.

Pokud je vybraná síť chráněná heslem, vložte prosím správné heslo použitím virtuální klávesnice. Můžete použít tuto klávesnici pomocí navigačních tlačítek a tlačítka **OK**na dálkovém ovladači.

Vyčkejte dokud se neobjeví IP adresa.

To znamená, že je připojení vytvořeno. Pro odpojení se od bezdrátové sítě, vyznačte váš **Typ sítě** a stiskněte **OK**.

Přecházet mezi záložkami menu lze stisknutím levého/ pravého tlačítka. Lišta nápovědě ve spodní části dialogového okna zobrazí funkce, které můžete použít. Stiskněte **Modré** tlačítko pro kontrolu rychlosti připojení k internetu. Stiskněte **Zelené** tlačítko pro přepnutí do pokročilého režimu a pro úpravu nastavení stiskněte **OK** 

#### Jiné informace

Stav Konfigurace: Zobrazuje stav Wi-Fi připojení zda Je připojený nebo Není Připojený.

IP adresa: Zobrazuje aktuální IP adresu.

Název sítě: Zobrazí se název připojených sítí.

#### Odstranění uložených Wifi profilů

Pokud je zobrazen výběr bezdrátových zařízení OSD a vy stisknete **Červené** tlačítko, uložené profily se vymažou.

#### Připojení vašeho mobilního zařízení přes WiFi

- Pokud váš mobilní přístroj disponuje s funkcí Wi-Fi, můžete jej připojit k televizoru přes router pro zpřístupnění obsahu vašeho zařízení. V takovém případě musí vaše mobilní zařízení disponovat s odpovídajícím softwarem pro sdílení.
- Připojte se k routeru následováním kroků uvedených v sekci Bezdrátové připojení.
- Poté, spárujte vaše mobilní zařízení s routerem a pak aktivujte software pro sdílení na vašem mobilním zařízení. Následně vyberte soubory, které chcete sdílet s TV.
- Pokud je spojení navázáno správně, měli byste nyní mít přístup ke sdíleným souborům z vašeho mobilního zařízení prostřednictvím Prohlížeče médií na televizoru.
- Vstupte do menu Prohlížeče médií a zobrazí se výběr zařízení. Zvolte si své mobilní zařízení a stiskněte tlačítko OK pro pokračování.
- Pokud je k dispozici, můžete si stáhnout aplikaci virtuálního dálkového ovladače ze serveru poskytovatele aplikací pro vaše mobilní zařízení.

*Poznámka:* Tato funkce nemusí být podporována na všech mobilních zařízeních.

#### DVD-Řešení problémů

#### Není dostupná bezdrátová síť

- Ujistěte se, že každý firewall vaší sítě umožňuje bezdrátové připojení TV.
- Ujistěte se, že "Veezy 200" USB Wi-Fi dongle je plně připojen.
- Zkuste znovu vyhledat bezdrátové sítě, pomocí menu Nastavení sítě.

Pokud bezdrátová síť nefunguje správně, zkuste použít kabelovou sítě ve vaší domácnosti. Pro více informací o procesu, viz "Kabelové připojení". Pokud televizor nefunguje pomocí kabelového připojení, zkontrolujte modem (router). Pokud router funguje, zkontrolujte internetové připojení modemu.

#### Připojení je pomalé

Pro více informací o vnitřní oblasti služeb modemu, rychlosti připojení, kvality signálu a jiných nastavení viz návod k použití modemu. Potřebujete vysokorychlostní připojení.

# Přerušení během přehrávání nebo pomalá reakce:

V takovém případě zkuste následující:

Udržujte vzdálenost alespoň tři metry od mikrovlnné trouby, mobilních telefonů, Bluetooth zařízení nebo jiných Wifi zařízení. Zkuste změnit aktivní kanál na WLAN routeru.

#### Používání Služby DLNA Network

DLNA (Digital Living Network Alliance) je standart, který zjednodušuje sledování digitální elektroniky, proto je vhodný pro použití v domácích sítích. Pro více informací jděte na www.dlna.org.

Standard DLNA umožňuje prohlížet a přehrávat fotografie, hudbu a video uložené v DLNA Media Server-i který je připojen k domácí síti.

#### 1. Instalace Nero Media Home

Funkci Sdílení audia a videa nelze použít, pokud ve vašem počítači není nainstalován serverový program. Nainstalujte na počítač přiložený program Nero Media Home. Další informace o instalaci viz "**Instalace Nero Media Home**".

# 2. Připojení do drátových nebo bezdrátových sítích

Podrobné informace o konfiguraci naleznete v kapitole Nastavení sítě.

#### 3. Přehrávání sdílených souborů přes Media Prohlížeč

Vyberte **Media Prohlížeč** pomocí tlačítka **Vlevo** nebo **Vpravo** z hlavní nabídky a stiskněte tlačítko **OK**. Zobrazí se Prohlížeč médií.

### DLNA

DLNA podpora je k dispozici pouze v režimu složky Media Prohlížeč. Chcete-li povolit režim složky, přejděte na kartu **Nastavení** na hlavní obrazovce prohlížeče médií a stiskněte **OK**. V možnosti nastavení, vyberte **Styl zobrazení**a změňte ho na **Složka, použitím** tlačítek **Vlevo** nebo **Vpravo**. Vyberte požadovaný typ media a stiskněte **OK**.

Pokud jsou konfigurace sdílení nastaveny správně, po výběru požadovaného typu média se zobrazí obrazovka **Device Selection**. Vyberte požadované nastavení a stiskněte tlačítko **OK** pro zobrazení obsahu zvolené sítě nebo USB paměti. Pokud chcete aktualizovat seznam zařízení, stiskněte **Zelené** tlačítko. Stisknutím tlačítka **Menu** opusťte nabídku. Pokud jsou dostupné sítě nalezeny, zobrazí se na obrazovce. Vyberte mediální server nebo síť, kterou chcete připojit pomocí tlačítek Nahoru nebo Dolů a stiskněte **OK**.

Pokud vyberete typ média **Videa** a vyberete zařízení z menu, zobrazí se nová obrazovka, viz níže.

Vyberte z této obrazovky Videa pro zobrazení seznamu všech dostupných video souborů na vybrané síti.

Pokud chcete přehrát jiné typy médií z této obrazovky, musíte se vrátit na hlavní obrazovku a v Media Prohlížeč-i vyberte typ média podle potřeby a proveďte výběr sítě znovu. Pro další informace o přehrávání souborů viz sekci U **Media Prohlížeč Menu**.

Pokud sledujete video z vaší sítě skrze DLNA, soubory s titulky nefungují.

Můžete připojit jen jeden televizor s DLNA ke stejné síti. Pokud nastane problém s DLNA sítí, vytáhněte, prosím, svůj televizor ze zásuvky a znovu jej zapněte. Režim Trik a Skok nejsou při režimu DLNA podporovány.

**Poznámka:** There may be some PC's which may not be able to utilize the DLNA function due to administrator and security settings (such as business PC's).

Pro nejlepší streaming domácí sítě s tímto TV je třeba nainstalovat software Nero.

#### Instalace Nero MediaHome

# Při instalaci Nero MediaHome postupujte následovně:

**Poznámka:** Chcete-li použít funkci Sdílení audia a videa, musí být tento software instalován na vašem počítači.

 Zadejte celý níže uvedený odkaz do adresního řádku webového prohlížeče.

http://www.nero.com/mediahome-tv

- Klepněte na tlačítko Stáhnou na úvodní stránce. Instalační soubor se stáhne do vašeho počítače.
- Po dokončení stahování poklepejte na instalační soubor a spusťte instalaci. Průvodce instalací vás provede procesem instalace.
- 4. Následně se zobrazí obrazovka potřebných součástí. Průvodce instalací zkontroluje dostupnost požadovaných softwarů třetích stran na vašem PC. Pokud chybí nějaké aplikace, jsou zobrazeny a musí být před pokračováním v instalaci nainstalovány.
- Klikněte na tlačítko Instalace. Zobrazí se integrované sériové číslo. Prosím, neměňte zobrazený seriálový kód.
- Klikněte na tlačítko Další. Zobrazí se Podmínky licence (EULA). Pečlivě si pročtěte souhlas o licenci a pokud souhlasíte s podmínkami,

vyberte odpovídající tlačítko. Instalace není bez souhlasu možná.

- 7. Klikněte na tlačítko **Další**. Na další obrazovce můžete nastavit předvolby instalace.
- Klikněte na tlačítko Instalace. Instalace se spustí a ukončí automaticky. Indikátor průběhu bude ukazovat stav instalace.
- Klepněte na tlačítko Dokončit. Instalace je dokončena. Budete přesměrován na webovou stránku softwaru Nero.
- **10.** Zástupce je nyní umístěn na ploše.

**Gratulujeme!** Úspěšně jste nainstalovali Nero MediaHome na vašem PC.

Spusťte Nero MediaHome poklepáním na ikonu zástupce.

#### Internetový portál(OEM)

Tip:Pro vysokokvalitní zobrazení je nutné širokopásmové připojení k Internetu. Pro správné fungování internetového portálu je třeba nastavit údaje země a jazyka správně při **První instalaci** zařízení.

Ujistěte se, že televizor je připojen ke kabelové / bezdrátové síti (pokud je k dispozici). Po navázání spojení, můžete zobrazit možnosti portálu.

Stisknutím tlačítka **Internet** na dálkovém ovladači se zobrazí volby portálových aplikací, podobné jako níže uvedené.

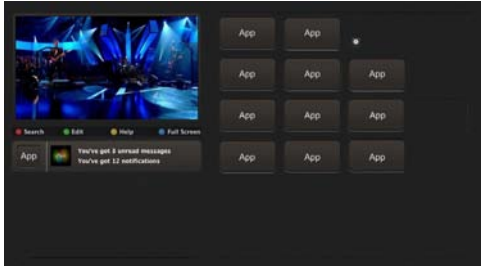

#### Poznámka o okně PIP

Pokud při jakémkoliv zdroji přepnete do režimu portál, v okně PIP se zobrazí aktuální obsah zdroje.

Pokud přepnete do režimu portálu při sledování televizních kanálů, současný program se zobrazí v okně PIP. Kanály můžete měnit pomocí tlačítek **Programme +/-**.

Použijte tlačítka Nahoru nebo dolů a vlevo nebo vpravo nahoru / dolů a vlevo / vpravo pro navigaci mezi položkami na obrazovce Portálu. Pro potvrzení vašeho výběru tiskněte tlačítko **OK** Pro návrat na předešlou obrazovku stiskněte tlačítko **Return/ Back**.

Pro opuštění režimu internetového portálu stiskněte tlačítko **Exit**.

**Poznámka:** Možné problémy s aplikacemi mohou být způsobeny poskytovateli aplikací.

Některé aplikace mohou být omezeny v důsledku změn provedených v Rodičovských nastavení.

# **Smart Center**

Smart Center je mobilní aplikace, která běží na platformách iOS a Android. Prostřednictvím vašeho tabletu nebo telefonu můžete snadno přenášet své oblíbené koncerty a programy z vašeho inteligentního televizoru. Také, můžete spustit své portálové aplikace, používat tablet jako dálkový ovladač televizoru a sdílet multimediální a audio soubory.

#### Začínáme

Pokud chcete používat funkce Smart Center, je třeba mít správné připojení. Pokud se chcete připojit se svým mobilním telefonem, připojte Wi-Fi dongle k jednomu z USB portů a správně připojte síťový kabel do LAN vstupu televizoru pro připojení k internetu.

DÙLEŽITÉ: Chcete-li použít funkci iSmart Center prostřednictvím svého mobilního zařízení, je zapotřebí připojení k bezdrátové síti. Ujistěte se, že televizor a mobilní zařízení jsou připojeny ke stejné síti.

Stiskněte tlačítko **Menu**na dálkovém ovladači a zvolte ikonku , zvýrazněte **Nastavení** a stiskněte tlačítko **OK**. Zvýrazněte **Jiná nastavení** a stiskněte **OK**. Zvýrazněte **Media Renderer** a nastavte ho jako **Povoleno**.

Stiskněte tlačítko **Q.Menu** pro zobrazení **Rychlé Nabídky**. volte možnost **FollowMe TV** a stiskněte tlačítko **OK** pro aktivaci. Pokud k televizoru není připojen žádný přístroj, zobrazí se varovná zpráva.

Nyní je váš televizor připraven pro připojení k mobilním zařízením.

Nainstalujte aplikaci **Smart Center** do vašeho mobilního zařízení.

Spusťte aplikaci Smart Center. Pokud jsou všechna připojení správně nakonfigurovány, zobrazí se název vašeho televizoru na vašem mobilním zařízení. Pokud se název vašeho televizoru nezobrazí v seznamu, počkejte chvilku a klepněte na widget **Obnovit**. Ze seznamu vyberte TV.

#### Obrazovka Mobilní zařízení

Na hlavní obrazovce můžete najít karty pro přístup k různým funkcím.

Když se spustí, jako první aplikace načte aktuální seznam kanálů z televizoru.

**MOJE KANÁLY:** Zobrazí se program prvních čtyř kanálů ze seznamu kanálů získaných z televizoru. Kanály uvedené na této kartě můžete také změnit. Stiskněte a podržte tlačítko OK. Zobrazí se seznam kanálů a můžete si vybrat požadovaný kanál, který má být nahrazen.

**TV:**Můžete sledovat obsah na TV kartě. V tomto režimu můžete procházet seznamem kanálů vyvolaným z vašeho televizoru, klikněte na náhled pro zobrazení podrobností o stránkách.

NAHRÁVKY: Prostřednictvím této karty si můžete prohlédnout své aktivní nahrávky a připomínky.

Chcete-li odstranit všechny položky, stiskněte ikonu Odstranit která se nachází v každém řádku.

**EPG:** Prostřednictvím této karty si můžete prohlédnout vysílací plány vybraných seznamů kanálů. Můžete také procházet kanály stisknutím tlačítka na vybraném kanálu na mřížce EPG. Upozorňujeme, že aktualizace / obnovení informací EPG může chvíli trvat v závislosti na síti a kvalitě webových služeb.

**PORTAL:** Tato karta zobrazuje aplikace Portálu v rolovacím zobrazení. Pokud je FollowMeTV aktivní, na obrazovce vašeho televizoru se zobrazí vybraná aplikace.

**Poznámka:** Tato karta je aktivní v případě, že se stránka portálu používá

**NASTAVENÍ** Nakonfigurujte aplikaci podle vašich představ. Můžete změnit;

Automatické uzamčení (pouze v IOS): Obrazovka zařízení se po určitém čase automaticky vypne. Jako výchozí nastavení je vypnuto, což znamená, že obrazovka bude vždy zapnutá.

Automatické povolení FollowMeTV: Funkce FollowMeTV se spustí automaticky, pokud je toto nastavení povoleno. Ve výchozím nastavení je zakázáno.

Automatické připojení k televizoru: Pokud je povoleno, vaše mobilní zařízení se budou automaticky připojovat k naposledy připojenému TV a přeskočí obrazovku vyhledávání na TV.

**Změna TV (pouze v IOS ):** Zobrazuje aktuálně připojený televizor. Po stisknutí tohoto nastavení přejdete na obrazovku "Vyhledat TV" a můžete změnit na jiný TV.

**Upravit vlastní seznam kanálů:** Pomocí tohoto nastavení můžete editovat svůj vlastní seznam kanálů.

Volba zdroje seznamu kanálů:Můžete si zvolit zdroj seznamu kanálů, který bude použit v aplikaci. K dispozici jsou možnosti "TV seznam" a "Vlastní seznam". Navíc můžete aktivovat možnost " Pamatovat si mou volbu" pro nastavení zvoleného zdroje seznamu kanálu jako konstantní volbu. V tomto případě, pokud je k dispozici, v aplikaci se bude používat vybraný zdroj.

Verze č.: Zobrazí aktuální verzi aplikace.

#### Stránka podrobností

Na obrazovce Stránka podrobností můžete získat podrobné informace o vámi zvolených programech. Na této stránce naleznete karty "Podrobnosti", "Cast & Crew" a "Video"

**PODROBNOSTI:** Tato karta poskytuje přehled a informace o vybraném programu. Také jsou tam odkazy na stránky Facebook a Twitter zvoleného programu.

**CAST&CREW:** Zobrazí všechny lidi, kteří přispěli k aktuálnímu programu.

VIDEA Poskytuje videa na Youtube, týkající se zvoleného programu.

#### Funkce FollowMe TV

Klikněte na widget **FOLLOW ME TV**, nacházející se v levém dolním rohu obrazovky pro změnu rozvržení pro funkce FollowMe.

Klikněte na ikonu přehrávání pro spuštění streamování obsahu z televizoru do mobilního zařízení. Dostupný je li vaše zařízení v dosahu provozu vašeho routeru.

Pokud chcete tuto funkci vypnout, stiskněte tlačítko **Q.Menu** na dálkovém ovladači a vypněte funkci FollowMe TV.

#### Poznámka:

Pro streamování obsahu z televizoru, k televizoru musí být připojen vhodný USB disk, který je naformátovaný ve FAT32. Pokud váš USB disk nesplňuje požadavky na rychlost, nebudete moci používat tuto funkci. Zkuste zapojit jiný USB disk.

Všimněte si, že jsou podporovány pouze digitální (DVB-T/C/S) SD kanály, ale kódované kanály nejsou podporovány.

Vícejazyčná podpora zvuku a funkce zapnutí/vypnutí titulků jsou nefunkční.

Výkon streamování se může měnit v závislosti na kvalitě vašeho připojeníi.

#### Stránka Media Share

Chcete-li získat přístup k widget **Media Share**, klepněte na **Šipku nahoru** na spodní levé straně obrazovky.

Pokud stisknete widget Media Share, zobrazí se obrazovka, kde můžete vybrat typ mediálních souborů pro sdílení s vaší TV.

Pro sdílení médií se používá protokol DLNA.

Poznámka: Nejsou podporovány všechny formáty obrazových souborů.

#### **Portal Launcher**

Chcete-li získat přístup k widget **Portal Launcher** (C), klikněte na Šipku nahoru na spodní levé straně obrazovky.

Na stránku portálu můžete přistupovat kliknutím na widget **Portal Launcher** (je nutné připojení k internetu).

#### Funkce Inteligentního ovladače Smart Remote

Vaše mobilní zařízení můžete používat jako dálkové ovládání televizoru, jakmile je připojen k televizoru. Chcete-li použít všechny funkce Smart Remote, klikněte na **Šipku nahoru** na spodní levé straně obrazovky.

#### Rozpoznání hlasu

Klikněte na widget **Mikrofon()** a můžete spravovat aplikace hlasovými příkazy, jako "Portál!", "Zvýšení / Snížení hlasitosti!", "Programu nahoru / Dolù!".

**Poznámka:** Tato funkce je dostupná pouze pro zařízení na bázi android.

#### Stránka klávesnice

Stránku klávesnice je možné otevřít dvěma způsoby, stisknutím widgetu **Klávesnice(P)** na obrazovce aplikace nebo automaticky, příjmem pokynu z televizoru.

**Poznámka:** Uživatelské rozhraní aplikace Vestel Smart Center se může měnit v závislosti na verzi nainstalované na vašem zařízení.

#### Požadavky

- 1. Smart TV (s funkcí FollowMe TV)
- 2. Síťové připojení
- Mobilní zařízení založené na Android nebo iOS platformě (Android OS 4.0 nebo vyšší; verze IOS 6 nebo vyšší)
- Aplikace Smart Center. (k dispozici v on-line obchodech pro aplikace založené na Android a iOS platformách)
- 5. Aplikace Vitamio plugin (pro Android platformy).

**Poznámka:** Pokud v systému nebyla nalezena aplikace Vitamio plugin, při spuštění aplikace Smart Center bude uživatel přesměrován na stránku aplikace.

- 6. Router modem
- 7. USB úložné zařízení (ve formátu FAT32)

#### Poznámka:

Pro zařízení se systémem Android, jsou podporovány velikosti obrazovky Normal (mdpi), Large (hdpi) a Extra Large (xhdpi). Zařízení s 3" nebo menší velikostí obrazovky nejsou podporovány.

Pro zařízení se systémem iOS, jsou podporovány všechny velikosti obrazovky.

### Internetový Prohlížeč

Pokud chcete použít internetový prohlížeč, v části portálu zvolte logo internetového prohlížeč.

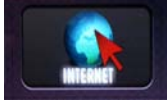

(\*) Vzhled loga prohlížeče může být změněn

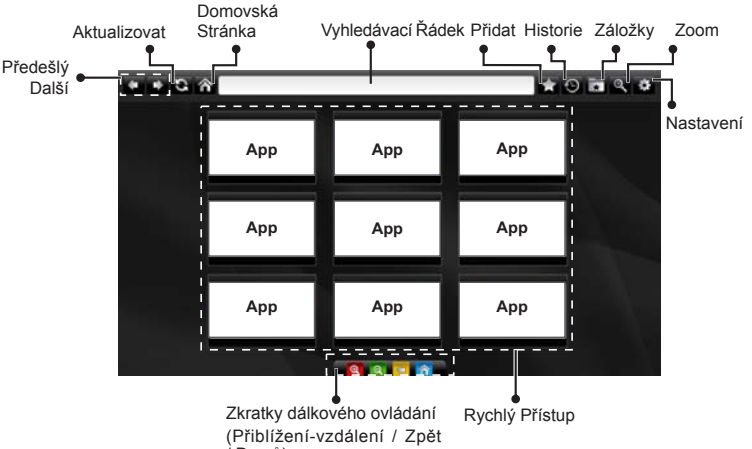

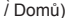

- K ovládání webového prohlížeče použijte tlačítka se šipkami na ovladači. Pro pokračování stiskněte OK.
- Na přístupové stránce prohlížeče se zobrazí předdefinované webové stránky a loga (viz obrázek výše). Pokud požadovanou webovou stránku chcete přidat mezi odkazy pro rychlý přístup, pokud jste na stránce, kterou chcete přidat, přejděte kurzorem nad ikonu Přidat a klepněte (nebo stiskněte tlačítko OK). Následně klikněte na ikonu Rychlý Přístup.
- Chcete-li přidat záložky, pokud je požadovaný web na obrazovce, přejděte kurzorem myši na ikonu Záložky a Záložky klikněte.

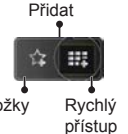

 Existují různé způsoby hledání a procházení webových stránek pomocí webového prohlížeče.

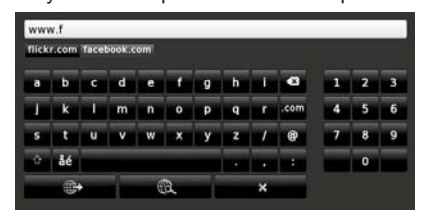

Zadejte adresu webové stránky (URL) do adresního řádku a klikněte na tlačítko Spro otevření.

Do adresního řádku zadejte klíčové slovo/a a klikněte na tlačítko e pro vyhledávání souvisejících webových stránek.

Pro návštěvu daných internetových stránek klikněte na příslušné odkazy.

- Když přesunete kurzor dolů do středu obrazovky, objeví se klávesové zkratky přiřazené barevným tlačítkům na dálkovém ovládání. Kliknutím na tyto zkratky nebo stisknutím příslušného barevného tlačítka na dálkovém ovladači můžete přiblížit / oddálit obraz, přejít zpět na předchozí stránku nebo přejít na domovskou stránku.
- Z menu nastavení lze vymazat cookies nebo vymazat veškerá vyhledávání.
- Váš televizor je kompatibilní s USB myší. Připojte myš nebo adaptér pro bezdrátovou myš do USB vstupu na vašem televizoru.
- Pokud chcete zobrazit historii procházení, klikněte na ikonku Historie. Můžete také odtud vymazat historii prohlížení.

| ⊖ History     |                          | Clear History |
|---------------|--------------------------|---------------|
| Access Date   | item                     |               |
| 1) 09-08-2012 | http://imdb.com/         |               |
| 2) 09-08-2012 | Wikipedia                |               |
| 3) 09-08-2012 | http://wikipedia.com/    |               |
| 4) 09-08-2012 | Google                   |               |
| 5) 09-08-2012 | http://google.com/       |               |
| 6) 09-08-2012 | http://www.facebook.com/ |               |
| 7) 09-08-2012 | http://facebook.com/     |               |
| 8) 09-08-2012 | Yahoo!                   |               |
| 9) 09-08-2012 | http://yahoo.com/        |               |

- · Prohlížeč nepodporuje více karet nabídky.
- Některé webové stránky obsahují flashový obsah. Ty nejsou podporovány prohlížečem.
- Váš televizor nepodporuje žádné procesy stahování z Internetu ve webovém prohlížeči.

# USB INSTALACE Skylink # T. Mobile freesat

### USB Instalace programů Skylink, Freesat.

Instalace satelitních programů z USB zjednoduší uvedení televizoru do provozu. Instalace z USB tento proces zkrátí na pár minut.

USB instalace umožňuje setřídění satelitních předvoleb i v Hlavním seznamu předvoleb !

Návod a data pro instalaci naleznete na : www.finlux.cz

Kompletní nabídku doplňků pro televizory Finlux naleznete na www.finlux.cz

- Dekodovací moduly pro Skylink a Freesat kompatibilní s Finlux DVB-S2 TV
- WIFI Dongle kompatibilní s Finlux SMART TV
- Držáky pro montáže na stěnu
- Propojovací kabely
- Náhradní dálkové ovlaďače

Dovozce : Mascom spol. s r.o., Školská 188, 252 26 Kosoř Praha-západ info@mascom.cz, 257 912 646, 602 682 797

Servis : Mascom servis s.r.o., Školská 188, 252 26 Kosoř Praha-západ servis@mascom.cz, 257 912 054

Informace, Aktualizace SW, data pro settingy atd. : www.finlux.cz

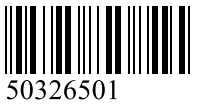